# Jubo Health Technologies VitalLink App and VitalLink Web Portal

**User Guide** 

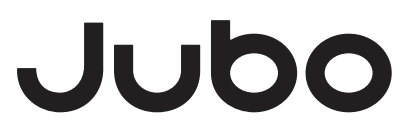

# Table of contents

| Getting started                                 | Д                 |
|-------------------------------------------------|-------------------|
| PointClickCare Marketplace Activation           | <del>4</del><br>Д |
| Vitall ink user set up                          | 5                 |
| iPad preparation                                | 6                 |
| Auto-updating the Vitall ink App                | 6                 |
| Ande ID's                                       |                   |
| Downloading the VitalLink App                   |                   |
| How to use VitalLink App                        | 8                 |
| How to sign in                                  |                   |
| Pairing vital devices                           | 9                 |
| Setting preference                              |                   |
| Taking measurements                             |                   |
| Manually adjusting and inputting measurements   |                   |
| Taking pain measurements - non verbal residents | 13                |
| Taking wheelchair measurements                  |                   |
| Patient information                             |                   |
| Medication and allergy information              |                   |
| Adjusting systems of measurements               |                   |
| Charting infection signs and symptoms           |                   |
| Taking progress notes                           |                   |
| Progress note types                             |                   |
| Assigning protocols                             |                   |
| Head Injury Routine                             |                   |
| Viewing and updating reminders                  |                   |
| Reviewing residents' history                    |                   |
| Reviewing measurement records                   |                   |
| Sync button                                     |                   |
| User button                                     |                   |
| How to use VitalLink Web Portal                 | 29                |
| How to sign in                                  |                   |
| Overview of dashboard                           |                   |
| Health record monitor                           |                   |
| Syncing data with PointClickCare                |                   |
| Resident records                                |                   |
| Protocol log                                    |                   |

# Table of contents

| User settings              |    |
|----------------------------|----|
| Default threshold settings |    |
| Protocol settings          |    |
| Access level settings      |    |
|                            |    |
| Troubleshooting checklist  | 42 |

# **Getting started**

# PointClickCare Marketplace Activation

VitalLink seamlessly integrates with PointClickCare, providing you with a holistic view of your resident data. To set up the integration, you must first activate your organizations PointClickCare Marketplace account. To request an activation, you must have authority and access to your organizations PointClickCare Enterprise Management/Administrator Console. Once a specific security role is assigned to your PointClickCare profile, you will be able to view and manage integrations through the **Manage Integrations** area, where you will be asked to specify:

- The legal name of your organization. (The electronic form has a field, Legal Organization Name, which must indicate your organization's official legal name as registered with the Secretary of State or Secretary of Commonwealth [US] or with the Provincial or Federal Ministry [Canada] that your company was formed in)
- The application you wish to enable: Jubo VitalLink
- The names of the facilities at which you wish to enable the integration.
- The name of the person submitting the integration request.
- You also must read and agree to the Terms of Agreement, to authorize PointClickCare to share personal health information with Jubo Health Technologies (Jubo).

For more information on activating VitalLink, please see: <u>PCC\_Self\_Serve\_Activation\_for\_Marketplace\_Applications\_Quick\_Start.pdf</u>

You will receive an email from Jubo **one week prior** to your start date with your VitalLink Administrator login information.

Once synced with PointClickCare, residents' data will automatically populate in the VitalLink app.

#### VitalLink user set up

1. From the log in screen, select **Country Setting** in the bottom right-hand corner and select **Canada** or **United States** from the drop-down menu. Click **Confirm**.

As the VitalLink Administrator, log into your VitalLink Web Portal.

| Jubo<br>VitalLink Web<br>We connect care.          | Jubo<br>VitalLink <sup>wee</sup><br>We convect care. |
|----------------------------------------------------|------------------------------------------------------|
| Account                                            | Country Setting Conde States Canada M                |
| Password CINN<br>OF<br>Bigs in with PaintCleaCure  | con ri<br>2                                          |
| ustomer Support   Privacy Policy   Country Setting | Customer Surport   Privacy Policy   Country Setting  |

- 2. Click on **User Settings** in the left sidebar menu.
- 3. Click + to create user accounts.
  - a. Enter the user's Full Name (First Name, Last Name)
  - b. Create the Username
  - c. Create the Password
  - d. Language default is set to English
  - e. Select facilities, floors, and units the user can access
    - i. Default Facility
    - ii. Default Floor
    - iii. Default Unit
  - f. Select Role
  - g. Enable or Disable the user's access to upload data to PointClickCare.

| Create User Setting        |                                                |  |  |  |
|----------------------------|------------------------------------------------|--|--|--|
| Basic Setting              |                                                |  |  |  |
| Full Name*                 | Please enter First and Last Name               |  |  |  |
| Username *                 | Please enter Username                          |  |  |  |
| Password*                  | Please enter password Matter at huirt covaries |  |  |  |
| Confirm Password *         | Please re-enter password                       |  |  |  |
| Language Preference *      | English                                        |  |  |  |
| User Access                |                                                |  |  |  |
| Facility Access *          | Jubo Assisted Living                           |  |  |  |
|                            | Jubo Care                                      |  |  |  |
|                            | Jubo Home                                      |  |  |  |
| Role *                     |                                                |  |  |  |
| Upload To PointClickCare * | Disable                                        |  |  |  |
|                            | Grilyour fan RuinDikiCare can gelad.           |  |  |  |

#### iPad preparation

- 1. Charge your iPad.
- 2. Turn on your iPad.
- 3. Connect your iPad to your local secure Wi-Fi network.

|                | Settings |         | Wi-Fi                                                                                              |                                |  |
|----------------|----------|---------|----------------------------------------------------------------------------------------------------|--------------------------------|--|
| Airplane       | Vode     |         | Wi-Fi                                                                                              |                                |  |
| 🗢 Wi-Fi        | Your     | Network | ✓ Your Network                                                                                     | ê 🤶 i                          |  |
| Bluetooth      | ı        | On      |                                                                                                    |                                |  |
| 🖤 Cellular 🛛   | Jata     |         | NETWORKS                                                                                           |                                |  |
| Personal       | Hotspot  | Off     | Other                                                                                              |                                |  |
| Notificati     | ons      |         | Ask to Join Networks                                                                               | Notify >                       |  |
| Sounds         |          |         | Known networks will be joined automatically. If no known networks are avail<br>available networks. | lable, you will be notified of |  |
| <b>C</b> Focus |          |         | Auto-Join Hotspot                                                                                  | Ask to Join >                  |  |
| Screen T       | me       |         | Allow this device to automatically discover nearby personal hotspots when                          | no WI-FI network is available. |  |

4. Check that Bluetooth is enabled in your iPad settings.

| Settings |                | Settings Bluetooth |                                                     |  |  |
|----------|----------------|--------------------|-----------------------------------------------------|--|--|
| 🕞 Air    | rplane Mode    |                    | Bluetooth                                           |  |  |
| 🛜 Wi     | i-Fi           | Your Network       | Now discoverable as "Facility IPad"                 |  |  |
| Blu      |                | On                 | DEVICES $\frac{\mathbf{A}_{F_{i}}}{\mathbf{A}_{i}}$ |  |  |
| ۲) Cel   | Ilular Data    |                    |                                                     |  |  |
| Per      | rsonal Hotspot | Off                |                                                     |  |  |
|          |                |                    |                                                     |  |  |

## Auto-updating the VitalLink App

- 1. Go to **Settings**.
- 2. Click App Store.
- 3. Under the Automatic Downloads section turn on App Updates.

| Settings           | App Store                                                                    |              |
|--------------------|------------------------------------------------------------------------------|--------------|
| Privacy            | AUTOMATIC DOWNLOADS                                                          |              |
|                    | Apps                                                                         |              |
| 🙏 App Store        | App Updates                                                                  |              |
| Wallet & Apple Pay | Automatically download new purchases (including free) made on other devices. |              |
|                    | CELLULAR DATA                                                                |              |
| Passwords          | Automatic Downloads                                                          | $\mathbf{O}$ |

The VitalLink App can be downloaded from the Apple App Store. If you are using an iPad provided by Jubo, the app will already be installed on your device.

To download the VitalLink App, you will need an Apple ID.

# Apple ID's

- 1. Open the App Store and tap the sign-in button.
- 2. Click Create New Apple ID.

If you don't see this option, make sure that you're signed out of iCloud.

- 3. Follow the onscreen steps. The email address that you provide will be your new Apple ID.
- 4. Enter your credit card and billing information, then tap Next. You can also choose None.
- 5. Confirm your phone number. This can help to verify your identity and recover your account if needed. Click **Next**.
- 6. Check your email for a verification email from Apple and verify your email address.

After you verify your email address, you can use your Apple ID to sign in to the iTunes Store, App Store, and other Apple services such as iCloud.

## Downloading the VitalLink App

- 1. On the iPad, open the **App Store** app.
- 2. Click the **Search** tab and enter Jubo VitalLink, then click **search**.
- 3. Click the **Get** button. If you see the **Open** button instead of **Get** button, you already downloaded the app.

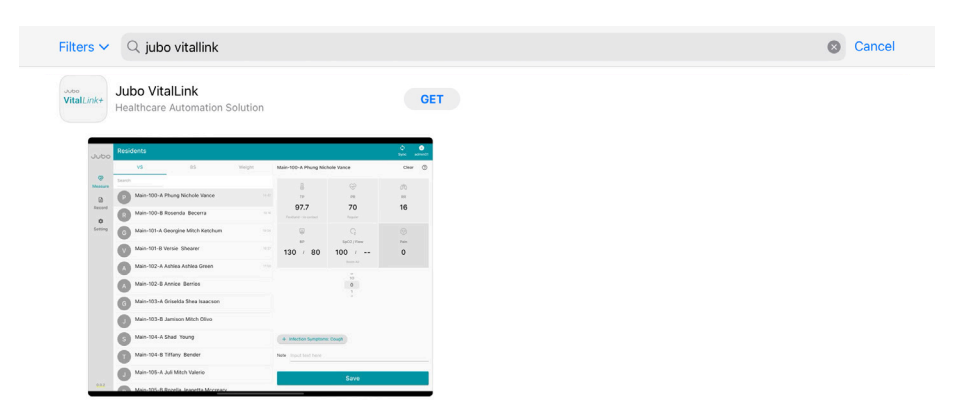

# How to use VitalLink App

### How to sign in

#### As a VitalLink User

Select **Canada** or **United States** from the **country selection** drop-down menu. Sign In on main screen with your assigned credentials. As an Administrator, use the credentials provided by Jubo. As a User, sign in using the credentials created by your Administrator from the VitalLink Web Portal.

| Jubo<br>Vital/ ink             | <+ |
|--------------------------------|----|
| We connect care.               |    |
| Canada                         | •  |
| Account                        |    |
| Password                       |    |
| Remember password              |    |
| Sign in                        |    |
| or Sign in with PointClickCare | e  |

#### As a PointClickCare User

Sign In with PointClickCare on the main screen and use your credentials.

| 6                 |  |
|-------------------|--|
| Partner Login     |  |
| example.johnsmith |  |
| ****              |  |
| Sign In           |  |
|                   |  |
| Sign in with SSO  |  |
| PointClickCare    |  |
|                   |  |
|                   |  |

### Pairing vital devices

1. Click on **Settings** in the left sidebar menu. It will automatically default to the devices tab. Here you will see any paired devices.

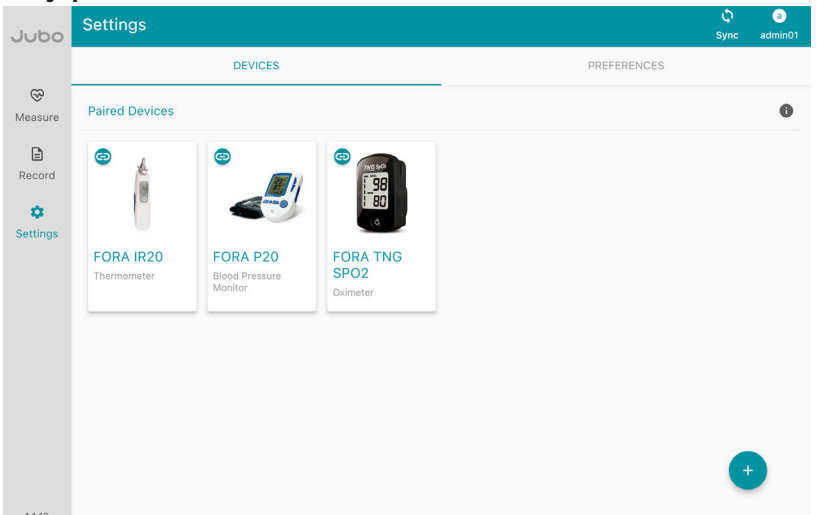

- 2. To pair a device, click the + button in the right-hand corner.
- 3. Select a device from the available devices list and follow the onscreen instructions.

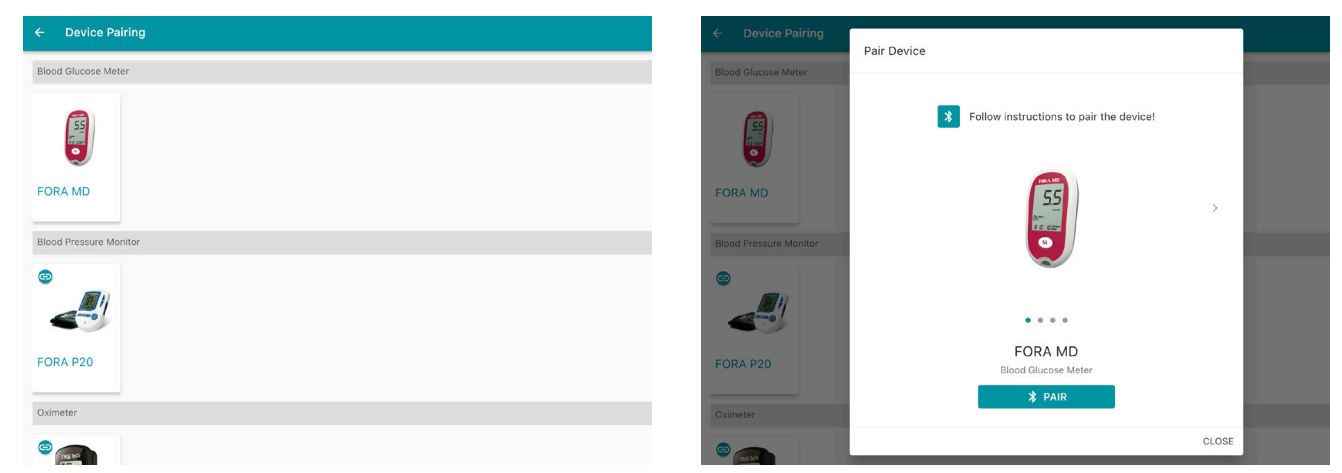

4. The device is paired once the 😑 is shown.

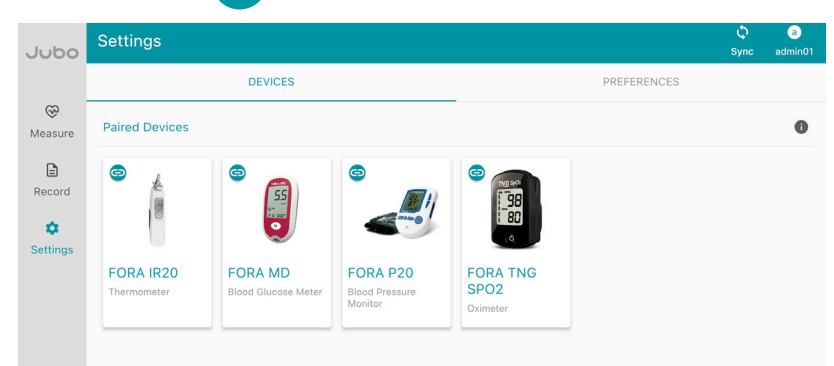

Repeat steps 2-4 with all devices to be paired.

For more information on availble devices and their manuals please see: www.jubohealth.com/tech-specs

#### Setting preferences

- 1. Click on **Settings** in the left sidebar menu.
- 2. Click on the **Preferences** tab.

Adjust your Preferences according to your facility's needs.

Preferences that can be adjusted include:

- Facility, Floor, Unit
- Resident Number, Infection Symptoms

|   |                         | Jubo     | Settings            |       |                       | Ç<br>Sync | J<br>Jocelyn |
|---|-------------------------|----------|---------------------|-------|-----------------------|-----------|--------------|
|   |                         |          | DEVICES             |       | PREFERENCES           |           |              |
|   |                         | ®        |                     |       |                       |           |              |
|   |                         | Measure  | Facility            |       | Jubo Care             |           | *            |
|   |                         | E Record | Floor               |       | All floors            |           |              |
|   |                         | Settings | Unit                |       | All units             |           | -            |
|   |                         |          | Resident Number     |       |                       |           | Ó.           |
|   |                         |          | Infection Symptoms  |       |                       |           | •            |
|   |                         |          | Automatic Logout    |       | 30 minutes            |           | •            |
|   |                         |          | Default Information |       |                       |           |              |
|   |                         |          | Temperature Route   |       | Forehead - no contact |           | •            |
|   |                         |          | Heart Rate Type     |       | Regular               |           | *            |
|   |                         |          | SpO2 Method         |       | Room Air              |           | *            |
| • | Automatic Lagard        | •        |                     |       |                       |           |              |
| • | Automatic Logoui        | L        | Resident Number     |       |                       | -         |              |
|   |                         |          | Infection Symptoms  | 5 mi  | nutes                 |           |              |
|   |                         |          |                     | 10 m  | inutes                |           |              |
|   |                         |          | Automatic Logout    | 30 n  | ninutes               | _         |              |
|   |                         |          |                     |       |                       |           |              |
| • | <b>Temperature Rout</b> | e        |                     | Oral  |                       |           |              |
|   |                         |          | Default Information | Rect  | al                    |           |              |
|   |                         |          | Temperature Route   | Tym   | panic                 |           |              |
|   |                         |          | Line Patr Tran      | Axill | а                     |           |              |
|   |                         |          | неат кате туре      | Tem   | poral Artery          |           |              |
|   |                         |          | SpO2 Method         | Fore  | head - no contact     | _         |              |
|   |                         |          |                     |       |                       |           |              |
| • | Heart Rate Type         |          | Actinutio Logott    |       |                       |           |              |
|   |                         |          | Default Information | Irreg | ular - new onset      |           |              |
|   |                         |          | Temperature Route   | Irreg | ular - chronic        |           |              |
|   |                         |          |                     | Irreg | ular - UTD onset      |           |              |
|   |                         |          | Heart Rate Type     | UTD   | - Unable to Determine |           |              |
|   |                         |          | SpO2 Method         | Not   | Applicable            |           |              |
|   |                         |          |                     |       |                       |           |              |
| • | Sp02 Method             |          | Infection Symptoms  | Roor  | n Air                 | -         |              |
|   |                         |          | Automatic Logout    | Oxyg  | gen via Nasal Cannula |           |              |
|   |                         |          |                     | Oxy   | gen via Mask          |           |              |
|   |                         |          | Default Information | Trac  | h                     |           |              |
|   |                         |          | Temperature Route   | CPA   | P                     |           |              |
|   |                         |          | Heart Rate Type     | BiPA  | P<br>Flow Oxygen      |           |              |
|   |                         |          | SpO2 Method         | Vent  |                       |           |              |

Note: Preferences set in the VitalLink App will not be changed on the VitalLink Web Portal.

#### **Taking measurements**

- 1. Click on Measure in the left sidebar menu.
- 2. Click on Vital Signs, Blood Sugar, or Weight tab.
- 3. Click on the resident's name.
- 4. Take / Input the measurement(s).
- 5. Click Save. Once successfully saved

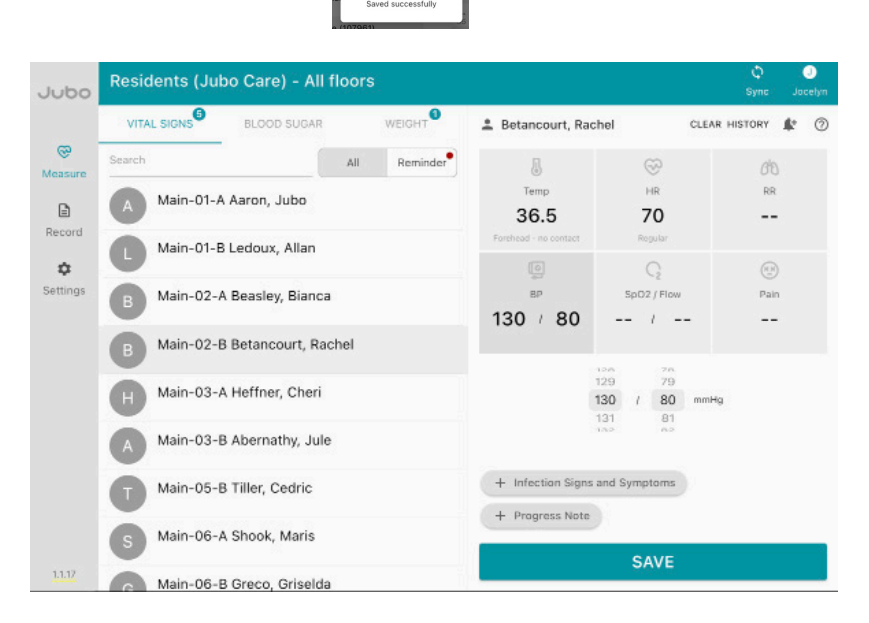

will appear.

Once calculated any resident weight changes will be flagged as + / - Kg and %.

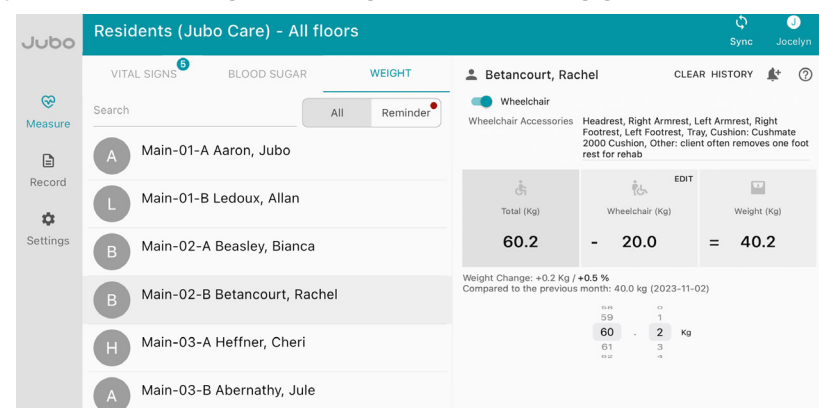

For more information on Weight, please see page 13

If a wrong measurement is input, click measurement(s) to edit or click **Clear** to remove all measurements, prior to **Save**. Edits cannot be made once saved.

If a measurement is outside the thresholds, it will be displayed in red

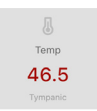

For more information on Thresholds, please see page 31 & 35.

**Note:** When taking **Vital Signs** measurements, all measurements can be taken before clicking **Save**. However you must hit **Save** to switch between tabs.

#### Manually adjusting and inputting measurements

- 1. Click on **Measure** in the left sidebar menu.
- 2. Click on Vital Signs, Blood Sugar, or Weight tab.
- 3. Click on the resident's name.
- 4. Click on the applicable measurement(s) and scroll to edit and/or adjust the input type.
  - Temperature input type can be selected from: Oral, Rectal, Tympanic, Axilla, Temporal Artery and Forehead no contact
  - Heart Rate input can be adjusted by: Regular, Irregular new onset, Irregular – chronic, Irregular – UTD onset, UTD – Unable to Determine and Not Applicable
  - Sp02 input can be adjusted by: Room Air, Oxygen via Nasal Cannula, Oxygen via Mask, Trach, CPAP, BIPAP, High Flow Oxygen and Vent.
  - Blood Pressure input can be adjusted by: Standing L-arm, Standing R-arm, Sitting L-arm, Sitting R-arm, Lying L-arm, Lying R-arm and other.

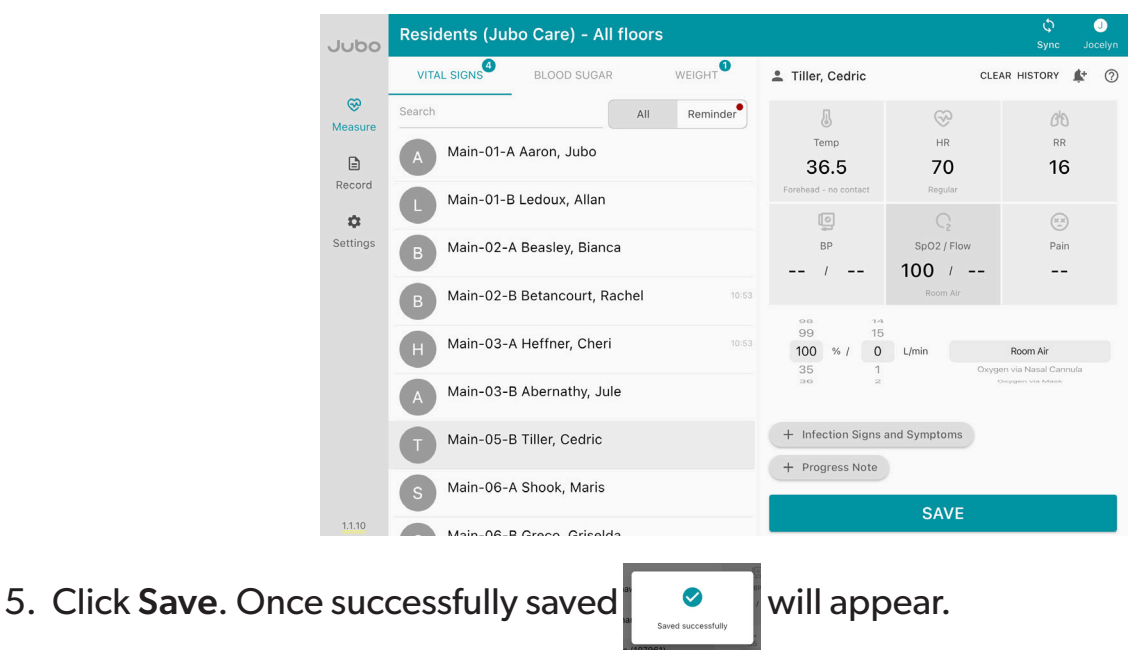

#### Taking pain measurements - non verbal residents

- 1. Click on Measure in the left sidebar menu.
- 2. Click on Vital Signs tab.
- 3. Click on the resident's name.
- 4. Click on Pain and scroll to select the input type.
- 5. For non-verbal assessment select PAINAD.
- 6. Click on 🖌 icon.

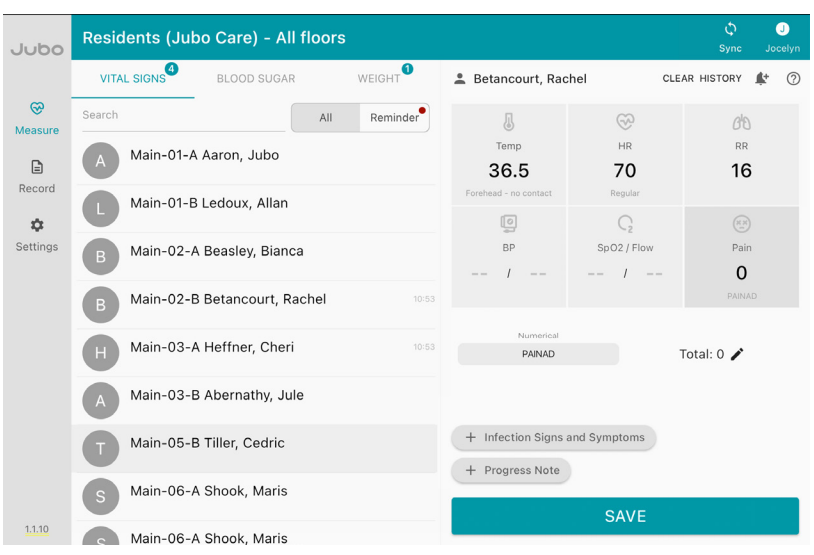

- 7. Select applicable non-verbal symptoms
  - Breathing
  - Negative Vocalization
  - Facial Expression
  - Body Language
  - Consolability

| Breathing                | 0 - Normal                  | * |
|--------------------------|-----------------------------|---|
| legative<br>/ocalization | 0 - Normal                  | • |
| acial Expression         | 0 - Smiling or Inexpressive | * |
| Body Language            | 0 - Relaxed                 | * |
| Consolability            | 0 - No Need to Console      | * |
| otal                     | 0                           |   |

8. Click Confirm.

| Jubo         | Residents (Jubo Care) - All floors |                                | ڻ ي<br>Sync Jocelyn |
|--------------|------------------------------------|--------------------------------|---------------------|
|              | VITAL SIGNS BLOOD SUGAR WEIGHT     | 💄 Betancourt, Rachel           | CLEAR HISTORY 🍂 🕐   |
| 🛞<br>Measure | Search All Reminder                | 1 😔                            | 0'D                 |
|              | A Main-01-A Aaron, Jubo            | Temp HR 36.5 70                | RR 16               |
| Record       | L Main-01-B Ledoux, Allan          | Forehead - no contact Regular  |                     |
| Settings     | B Main-02-A Beasley, Bianca        | BP Sp02/FI<br>130 / 80 100 /   | ow Pain             |
|              | B Main-02-B Betancourt, Rachel     | None Room Ai                   | PAINAD              |
|              | H Main-03-A Heffner, Cheri 10:53   | Numerical<br>PAINAD            | Total: 7 🖍          |
|              | A Main-03-B Abernathy, Jule        |                                |                     |
|              | Main-05-B Tiller, Cedric           | + Infection Signs and Symptoms | 6                   |
|              | S Main-06-A Shook, Maris           | SAVE                           |                     |
| 1.1.10       | Main-06-A Shook Maris              | SAVE                           |                     |

Once selected the numerical values will total to assign a pain number to the resident. 9. Once all measurements are input, click **Save**.

#### Taking wheelchair measurements

- 1. Click on **Measure** in the left sidebar menu.
- 2. Click on Weight tab.
- 3. Click on the resident's name.
- 4. Toggle Wheelchair.
- 5. Click Edit.

7. Click Save.

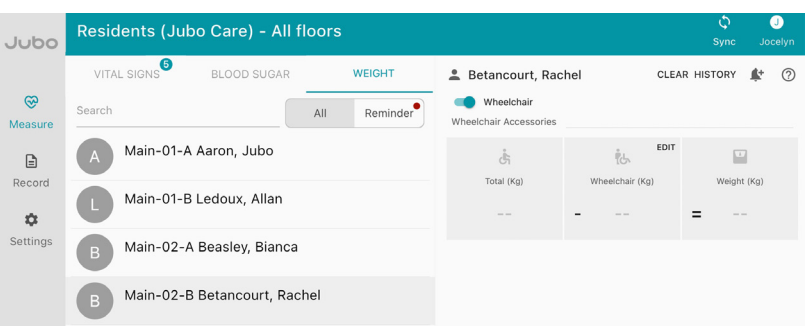

6. Enter Wheelchair Weight, select the applicable feature(s) and add notes as needed.

| Jubo         |                    | are) - All floors                            |                                                           |                                                                            | Sync Jocelyn                                       |
|--------------|--------------------|----------------------------------------------|-----------------------------------------------------------|----------------------------------------------------------------------------|----------------------------------------------------|
|              | VITAL SIGNS BL     |                                              |                                                           | CLE/                                                                       | AR HISTORY 🍁 💮                                     |
| 😪<br>Measure |                    | الله<br>Wheelchair (Kg)<br>20.0              |                                                           |                                                                            |                                                    |
| Ē            | A Main-01-A Aaro   | Wheelchair Accessories                       |                                                           | EDIT                                                                       |                                                    |
| Record       | Main-01-B Ledo     | Headrest                                     |                                                           | Wheelchair (Kg)                                                            | Weight (Kg)                                        |
| \$           | U Main-or-b Ledd   | Right Armrest     Left Armrest               |                                                           |                                                                            | =                                                  |
| Settings     | B Main-02-A Beas   | S Right Footrest                             |                                                           |                                                                            |                                                    |
|              |                    | Left Footrest                                |                                                           |                                                                            |                                                    |
|              | B Main-02-B Beta   | Tray                                         |                                                           |                                                                            |                                                    |
|              | H Main-03-A Heff   | Cushion<br>Cushmate 2000 Cushion             |                                                           |                                                                            |                                                    |
|              | Main-03-B Abo      | ☑ Other                                      |                                                           |                                                                            |                                                    |
|              | A Main-03-b Abe    | client often removes one foot rest for rehab |                                                           |                                                                            |                                                    |
|              | Main-05-B Tille    | required                                     |                                                           |                                                                            |                                                    |
|              | Main-06-A Sho      |                                              |                                                           |                                                                            |                                                    |
|              |                    | l                                            | CANCEL SAVE                                               | SAVE                                                                       |                                                    |
|              | Posidonto (Jubo C  |                                              |                                                           |                                                                            | ¢ 0                                                |
| Jubo         | Residents (Jubo Ca |                                              |                                                           |                                                                            | Sync Jocelyn                                       |
|              | VITAL SIGNS BL     | OOD SUGAR WEIGHT                             | 💄 Betancourt, Rach                                        | nel CLE#                                                                   | AR HISTORY 🍂 💮                                     |
|              | Search             | All Reminder                                 | Wheelchair Wheelchair                                     | Headrest, Right Armrest, I                                                 | eft Armrest, Right                                 |
|              | A Main-01-A Aaro   | n, Jubo                                      |                                                           | Footrest, Left Footrest, Tr<br>2000 Cushion, Other: clie<br>rest for rehab | ay, Cushion: Cushmate<br>nt often removes one foot |
| Record       | Main-01-B Ledo     | oux, Allan                                   | đi                                                        | edit<br>الله                                                               |                                                    |
| \$           |                    |                                              | Total (Kg)                                                | Wheelchair (Kg)                                                            | Weight (Kg)                                        |
| Settings     | B Main-02-A Beas   | sley, Bianca                                 | 60.2                                                      | - 20.0                                                                     | = 40.2                                             |
|              | B Main-02-B Beta   | ancourt, Rachel                              | Weight Change: +0.2 Kg / +1<br>Compared to the previous n | 0.5 %<br>nonth: 40.0 kg (2023-11-1<br>59 0<br>59 1                         | 02)                                                |
|              | H Main-03-A Heff   | iner, Cheri                                  |                                                           | 60 . 2 Kg                                                                  |                                                    |
|              | A Main-03-B Abe    | rnathy, Jule                                 |                                                           |                                                                            |                                                    |
|              | Main-05-B Tille    | r, Cedric                                    |                                                           |                                                                            |                                                    |
|              | Main-06-A Sho      | ok, Maris                                    | + Weight Note                                             |                                                                            |                                                    |
| 1.1.17       | Main-06-B Gree     | co. Griselda                                 |                                                           | SAVE                                                                       |                                                    |

**Note:** Once saved **Wheelchair Weight** will auto-populate and be subtracted from the resident's total **Weight** measurement for all following weighings. Once calculated any resident weight changes will be flagged as + / - **Kg** and %.

#### **Patient information**

- 1. Click on **Measure** in the left sidebar menu.
- 2. Click on resident's name.
- 3. Click on Resident Icon

💄 Betancourt, Rachel

This will display the basic patient information including:

- Name
- Location
- Allergies
- Medication and directions

|          |            | s (.<br>Patient Info                          |                                     |                                                                                                |                  |               |               |
|----------|------------|-----------------------------------------------|-------------------------------------|------------------------------------------------------------------------------------------------|------------------|---------------|---------------|
|          | VITAL SIGN | IS Pasie                                      |                                     |                                                                                                | - 1              | CLEAR HISTORY | <b>\$</b> * ? |
| œ        |            | Dasic                                         |                                     |                                                                                                | - 1              |               |               |
|          | A Mai      | Name<br>-0                                    | Betancourt, Ra                      | ichel                                                                                          | - 1              | RR            |               |
| Record   |            | Location                                      | Main-02-B                           |                                                                                                | - 1              |               |               |
| -        |            | Allergies                                     |                                     |                                                                                                | - 8              |               |               |
| Settings | B Mai      | -0 Medication                                 | Direct                              | ion                                                                                            | low              | r Pair        |               |
|          | B Main     | 1-0 Ponvory Oral Tablet                       | Give 1<br>day(s)<br>REFLU<br>(K21.9 | mcg by mouth in the morning eve<br>related to GASTRO-ESOPHAGEAI<br>X DISEASE WITHOUT ESOPHAGIT | ry 3<br>-<br>1S  |               |               |
|          | H Mai      | -0 Start Date: 2023-01-12                     | 4:00                                |                                                                                                |                  |               |               |
|          | A Mai      | Vitacel Oral Tablet<br>Start Date: 2023-01-12 | Give 1<br>CARCI                     | tablet by mouth one time a day re<br>NOMA IN SITU OF PROSTATE (D0                              | lated to<br>7.5) |               |               |
|          | Main       | n-0                                           |                                     |                                                                                                | 15               |               |               |
|          | S Mai      | 0-ר                                           |                                     |                                                                                                | _                |               |               |
|          | Mai        |                                               |                                     |                                                                                                | CLOSE            |               |               |

## Medication and allergy information

To add or edit medications on PointClickCare

- 4. Sign in to PointClickCare.
- 5. Click on the **Clinical** tab.
- 6. Click on **Residents**.

| PointClickCare                                                                                                    |                                                                                                    |                                                                                                    |                           |     | (Testing)Facility_22 + Jubo Admin + 🧭 | ۰ | Sign Out |
|----------------------------------------------------------------------------------------------------|----------------------------------------------------------------------------------------------------|----------------------------------------------------------------------------------------------------|---------------------------|-----|---------------------------------------|---|----------|
| Home*         Admin*         Clinical         Reports           Today for Juby         People         People         Residents           Date Feet         Actions         Actions         Actions           Show expect         Cuick ADT         New Realdent New Realdent New Module Professional Manage Users | Care Management<br>Dashboard<br>Calendar<br>Hospital Tracking<br>MDS<br>Communications<br>Orders<br>LabRX Results<br>Weights and Vitals<br>UDA<br>Care Programs | Quick Entry<br>Physician Visits<br>Order Review Dates<br>Immunization<br>Weight<br>Blood Pressure<br>Temperature<br>Pulse<br>Respiration<br>Blood Sugar<br>O2 Saturation | Other<br>Reports<br>Setup | ion | 💭 💌                                   |   | Search   |

7. Click on the resident's name.

| Poi         | ntClickCare <sup>®</sup>                            |                           |                | (Testing)Facility_22 - Jubo A        | dmin - 🧭 🐥 Sign Out |
|-------------|-----------------------------------------------------|---------------------------|----------------|--------------------------------------|---------------------|
| Home-       | Admin - Clinical - Reports                          |                           |                | a •                                  | Search              |
| Residen     | its - Current                                       |                           |                |                                      |                     |
| All Reside  | nts New Current Discharged Waiting List             |                           |                |                                      |                     |
|             | e: All 🗸 Unit: All 🗸 Fic                            | or: All 👻 Primary Physici | an: Al 🗸 🗸     |                                      |                     |
| Filter: Sea | rch Current Residents with sumame starting with 'B' |                           |                |                                      |                     |
|             | All A                                               | CDEFGH                    | JKLMNOP        | QRSTUVWXYZNext»                      |                     |
|             | Name                                                | Location                  | Admission Date | Payer                                | Status              |
| edit adt    | Barham, Tai (95896)                                 | Main 39 - B               | 10/13/2015     | FL MCD MNG-Sunshine State            | Active              |
| edit adt    | Barksdale, Bennett (95085)                          | Main 48 - A               | 5/28/2016      | Medicare A                           | Active              |
| edit adt    | Barlow, Shonda (95844)                              | Main 09 - A               | 9/16/2015      | FL MCD MNG-United Health Care        | Active              |
| edit adt    | Baron, Daina (96083)                                | Main 17 - A               | 5/31/2016      | Managed Care-Billed by Level-Not MRC | Active              |
| edit adt    | Barron, Janis (96035)                               | Main 50 - A               | 2/1/2023       |                                      |                     |
| edit adt    | Barrows, Chase (95093)                              | Main 03 - A               | 4/1/2016       | Pending-MCD & HSM                    | Active              |
| edit adt    | Bartels, Aurelia (95837)                            | Main 08 - B               | 11/28/2022     |                                      |                     |
| edit adt    | Batts, Maddie (95938)                               | Main 24 - B               | 4/9/2016       | FL MCD MNG-Sunshine State            | Active              |

#### 5. Click on Orders.

| PointClickC                | are                                                                    | (Testing)Facility_22 -                             | Jubo Admin 👻 🍼 🐥 Sign Out                                    |
|----------------------------|------------------------------------------------------------------------|----------------------------------------------------|--------------------------------------------------------------|
| Home- Admin- Ci            | nical - Reports                                                        | <u>ଜ</u>                                           | Search                                                       |
|                            | arrows, Chase (95093)                                                  |                                                    | 6 of 23 Prev Next                                            |
| S                          | atus: Current Location: 44C8D75E- 03-A                                 | Current Vitals                                     | 0                                                            |
| G                          | ender: Female DOB: 3/8/1926 Age: 96<br>tvsician: Luella Shiolev        | BP: 130/80 mmHg<br>1/17/2023 01:22 1/17/2023 01:22 | Pulse:70 bpm Weight:109 Kg<br>1/17/2023.01:22 6/6/2016 13:21 |
|                            | are Profile Edit v Print v 10                                          | Resp:16 Breaths/min<br>1/16/2023 22:42 BS:         | O2:100 % Pain:0<br>1/16/2023 22:42 1/16/2023 22:42           |
| Allergi<br>Code Stat       | s: Tree Nuts<br>s: scrubbed                                            |                                                    |                                                              |
| Dash Profile Census        | Med Diag Allergy Immun Orders Wts/Vitals Results MDS Assmnts Prog Note | Care Plan Tasks Misc                               |                                                              |
| New ▼ -or- Type to         | Create an Order Using an Order Template                                |                                                    |                                                              |
| Last Order Review: 10/3/20 | 2 Next Order Review: 12/3/2012 - 37:                                   | 1 days overdue                                     |                                                              |
| = Order Listing Batch U    | idate 🔻                                                                |                                                    | Reports V                                                    |
| Display Filters            |                                                                        |                                                    |                                                              |
|                            | 1 2 Next                                                               |                                                    |                                                              |

6. Click on New and select Pharmacy.

| PointClick       | «Care                                                             |                                                    | (Tes                                   | iting)Facility_22 - Jubo           | Admin - 🥐                       | 🔔 Sign Out                      |
|------------------|-------------------------------------------------------------------|----------------------------------------------------|----------------------------------------|------------------------------------|---------------------------------|---------------------------------|
| Home- Admin-     | Clinical - Reports                                                |                                                    |                                        | û •                                |                                 | Search                          |
|                  | Barrows, Chase (95093)                                            |                                                    |                                        |                                    | 6 of 23                         | Prev Next                       |
|                  | Status: Current Location: 44C8D75E- 03-A                          |                                                    | Current Vitals                         |                                    |                                 | 0                               |
|                  | Gender: Female DDB: 3/8/1926 Age: 96<br>Physician: Luella Shipley |                                                    | BP: 130/80 mmHg<br>1/17/2023 01:22     | A Temp: 36.5 °C<br>1/17/2023 01:22 | Pulse:70 bpm<br>1/17/2023 01:22 | Weight:109 Kg<br>6/6/2016 13:21 |
|                  | Care Profile Edit v Print v 10                                    |                                                    | Resp:16 Breaths/min<br>1/16/2023 22:42 | BS:                                | O2:100 %<br>1/16/2023 22:42     | Pain:0<br>1/16/2023 22:42       |
| All              | lergies: Tree Nuts                                                |                                                    |                                        |                                    |                                 |                                 |
| Code             | Status: scrubbed                                                  |                                                    |                                        |                                    |                                 |                                 |
| Dash Profile Cen | sus Med Diag Allergy Immun Orders Wits/Vitals Results I           | MDS Assmnts Prog Note Care Plan Tas                | sks Misc                               |                                    |                                 |                                 |
| New V -or- Type  | to Create an Order Using an Order Template                        |                                                    |                                        |                                    |                                 |                                 |
| Pharmacy         | 12 Nex                                                            | xt Order Review: 12/3/2012 - 3721 days overdue     |                                        |                                    |                                 |                                 |
| Diagnostic       | odate V                                                           |                                                    |                                        |                                    |                                 | Reports V                       |
| Laboratory       |                                                                   |                                                    |                                        |                                    |                                 |                                 |
| Supplement       |                                                                   | 1 2 Next                                           |                                        |                                    |                                 |                                 |
| Enteral Feed     |                                                                   | litertions                                         | Category                               | Start Date                         | End Date                        | Revision Data                   |
| Other            | rofen Oral Tablet                                                 | "DAW"" Give 2 unit by mouth two times a day for Pa | al Pharmacy                            | Active 1/16/2023 17:00             | Line Dalle                      | 1/16/2023                       |
| lluc-            | - Paulo -                                                         |                                                    | e                                      |                                    |                                 | 0.00.0040                       |

#### 7. Input relevant information.

| Resident: Barrows, Chase (95093)                                                                                                    |                                             |
|----------------------------------------------------------------------------------------------------|---------------------------------------------|
| Order Details                                                                                                    | Order Summary: 🚑                            |
| Order Date: [2/10/2023 1 3 3 2 3 2 * 2*<br>Order Category: [Pharmacy 2 *                                                                             | as needed related to<br>UNSPECIFIED LACK OF |
| Communication Method: 🔵 Phone 🔾 Verbal 🔘 Prescriber written 📄 Prescriber entered * 🛹                                                                 | COORDINATION (R27.9)                        |
| Ordered By: Current Primary Physician: Luela Shipley<br>(Current Primary Physician: Luela Shipley)<br>Saerb Libray: @ Madelsan Current Show Inactive |                                             |
| Medication:                                                                                                    |                                             |
| Dispense as Written (DAW):                                                                                                    |                                             |
| Order Type: Medication - [Meds]                                                                                                    |                                             |
| Route of Administration:                                                                                                    |                                             |
| - Scheduling Details                                                                                                    |                                             |
| Add Schedule: Routine PRN One Time Only Titration STAT                                                                                               |                                             |
| PRN 1 ©                                                                                                    |                                             |
| Dose or Admin Quantity: show all *                                                                                                    |                                             |
| PRN Administration: PRN PRN Every I Hours                                                                                                    |                                             |
| Related Diagnoses: UNSPECIFIED LACK OF COORDINATION (R27.9)                                                                                          |                                             |
| For (Indications for Use):                                                                                                    |                                             |
| Additional Directions:                                                                                                    |                                             |
| Administered By:                                                                                                    |                                             |
| Start Date: 2/10/2023 End Date: Indefinite v                                                                                                    |                                             |
| Admin Notes Supplementary Documentation                                                                                                    |                                             |
| Add                                                                                                    |                                             |
| - Source Details                                                                                                    |                                             |
| Permanent Medication Source: Pharmacy 🗸 * 🗌 Inventory on Hand                                                                                        |                                             |
| Pharmacy: Scarlett 🗸 *                                                                                                    |                                             |
| Pharmacy Notes:                                                                                                    |                                             |
| Save Queue & New Cancel                                                                                                    | 0                                           |

#### 8. Click Save.

Note: Related Diagnosis is required to sync Medication information

To add or edit allergies on PointClickCare

- 1. Sign in to PointClickCare.
- 2. Click on the **Clinical** tab.
- 3. Click on **Residents**.

| PointClickCare                                                                                                    |                                                                                                    |                                                                                                    |                           |     | (Testing)Facility_22 + Jubo Admin + 🤗 | ۰ | Sign Out |
|----------------------------------------------------------------------------------------------------|----------------------------------------------------------------------------------------------------|----------------------------------------------------------------------------------------------------|---------------------------|-----|---------------------------------------|---|----------|
| Home · Admin · Clinical Reports                                                                                                    |                                                                                                    |                                                                                                    |                           | _   | Q •                                   |   | Search   |
| Today for Juby<br>Pacing Quicking<br>Dee Posid<br>Dee Posid<br>Cons<br>Cuick ADT<br>New Realdert<br>New Realdert<br>New Staff<br>New Staff<br>New Staff<br>Narage Users | Care Management<br>Dashboard<br>Calendar<br>Hospital Tracking<br>MDS<br>Communications<br>Orders<br>Lab/Rx Results<br>Weights and Vitals<br>UDA<br>Care Programs | Quick Entry<br>Physician Visits<br>Order Review Dates<br>Immunization<br>Weight<br>Biood Pressure<br>Pulse<br>Respiration<br>Biood Sugar<br>O2 Saturation<br>Pain Level | Other<br>Reports<br>Setup | ion | Den't Display After                   |   |          |

4. Click on the resident's name.

| Poin           | tClickCare <sup>®</sup>                           |                            |                | (Testing)Facility_22 + Jubo Admin +  | 🥐 🐥 Sign Out |
|----------------|---------------------------------------------------|----------------------------|----------------|--------------------------------------|--------------|
| Home-          | Admin - Clinical - Reports                        |                            |                | a •                                  | Search       |
| Residents      | s - Current                                       |                            |                |                                      |              |
| All Resident   | s New Current Discharged Waiting List             |                            |                |                                      |              |
| Payer Type:    | All V Unit All V Fi                               | or: All 👻 Primary Physicia | an: Al 🗸 🗸     |                                      |              |
| Filter: Search | h Current Residents with sumame starting with 'B' |                            |                |                                      |              |
|                | All A                                             | BCDEFGHI                   | JKLMNOP        | QRSTUVWXYZNext»                      |              |
|                | Name                                              | Location                   | Admission Date | Payer                                | Status       |
| edit adt       | Barham, Tai (95896)                               | Main 39 - B                | 10/13/2015     | FL MCD MNG-Sunshine State            | Active       |
| edit adt       | Barksdale, Bennett (96085)                        | Main 48 - A                | 5/28/2016      | Medicare A                           | Active       |
| edit adt       | Barlow, Shonda (95844)                            | Main 09 - A                | 9/16/2015      | FL MCD MNG-United Health Care        | Active       |
| edit adt       | Baron, Daina (96083)                              | Main 17 - A                | 5/31/2016      | Managed Care-Billed by Level-Not MRC | Active       |
| edit adt       | Barron, Janis (96035)                             | Main 50 - A                | 2/1/2023       |                                      |              |
| edit adt       | Barrows, Chase (95093)                            | Main 03 - A                | 4/1/2016       | Pending-MCD & HSM                    | Active       |
| edit adt       | Bartels, Aurelia (95837)                          | Main 08 - B                | 11/28/2022     |                                      |              |
| edit adt       | Batts, Maddie (95938)                             | Main 24 - B                | 4/9/2016       | FL MCD MNG-Sunshine State            | Active       |
|                |                                                   |                            |                |                                      |              |

- 5. Click on Allergy.
- 6. Click on New.

| PointClick            | Care                             |                      |            |          |            |         |         |         |           |           |                   | (Tes                      | ting)Facility_22 -                | Jubo Admin 🝷 🌘               |            | Sign Out                  |
|-----------------------|----------------------------------|----------------------|------------|----------|------------|---------|---------|---------|-----------|-----------|-------------------|---------------------------|-----------------------------------|------------------------------|------------|---------------------------|
| Home+ Admin+          | Clinical - R                     | eports               |            |          |            |         |         |         |           |           |                   |                           | <u>6</u>                          | •                            |            | Search                    |
|                       | Barrows, C                       | hase (9              | 5093)      |          |            |         |         |         |           |           |                   |                           |                                   |                              | 6 of 23 Pr | ev Next                   |
|                       | Status: Current                  | Location             | n: 44C8D75 | 5E- 03-A |            |         |         |         |           |           | Current Vit       | als                       |                                   |                              |            | 0                         |
|                       | Gender: Femal<br>Physician: Luel | e DOB:<br>la Shipley | 3/8/1926   | Age: 96  |            |         |         |         |           |           | BP: 13<br>1/17/20 | 0/80 mmHg<br>123 01:22    | A Temp:36.5 °C<br>1/17/2023 01:22 | Pulse:70 bpn<br>1/17/2023 01 | 22 6/6     | ight:109 Kg<br>2016 13:21 |
|                       | Care Profile                     | Edit                 | T P        | Print    | •          |         |         |         |           |           | Resp:1<br>1/16/20 | 6 Breaths/min<br>23 22:42 | BS:                               | O2:100 %<br>1/16/2023 22     | 42 1/1     | n:0<br>6/2023 22:42       |
| Alle                  | ergies: Tree Nut                 | 8                    |            |          |            |         |         |         |           |           |                   |                           |                                   |                              |            |                           |
| Code 5                | Status: scrubbed                 | 1                    |            |          |            |         |         |         |           |           |                   |                           |                                   |                              |            |                           |
| Dash Profile Cen:     | sus Med Diag                     | Allergy              | Immun      | Orders   | Wts/Vitals | Results | MDS     | Assmnts | Prog Note | Care Plan | Tasks Misc        | _                         |                                   |                              | _          |                           |
| Allergies Ne          | ~                                |                      |            |          |            |         |         |         |           |           |                   |                           |                                   |                              | Reports V  | 0 🕴                       |
| Display Filters       |                                  |                      |            |          |            |         |         |         |           |           |                   |                           |                                   |                              |            |                           |
|                       |                                  |                      | Allergen   |          |            |         | Type    |         |           | Ca        | itegory           | Reaction 1                | Type/Sub Type                     | Severity                     | Dat        | e <b>v</b>                |
| view update strikeout |                                  | •                    | Tree Nuts  | н        |            |         | Allergy | /       |           | Fo        | od                | Anaphylax                 | is - Hypotension                  | Moderate                     | Uni        | known                     |

7. Input relevant information.

| Resident: Barrows | , Chase (95093)                                 |   |
|-------------------|-------------------------------------------------|---|
| New Allergy       |                                                 | 1 |
| Status:           | Active 🗸 *                                      |   |
| Date:             | 2/10/2023 💼 * 🗌 Unknown Date Use admission date |   |
| Resolved Date:    |                                                 |   |
| Category:         | ✓ *                                             |   |
| Allergen:         |                                                 | * |
| Allergy Type:     | ✓ *                                             |   |
| Severity:         | <b>∼</b>                                        |   |
| Reaction Type:    | ~                                               |   |
| Reaction Note:    |                                                 |   |
|                   | Save Save & New Cancel                          |   |

8. Click Save.

#### Adjusting systems of measurements

To adjust between metric and imperial measurements

- 1. Sign in to PointClickCare.
- 2. Click on the Admin tab.
- 3. Click on Setup.

| PointClick                                                                                                    | «Care                                     |                                                       |                                   |            |
|----------------------------------------------------------------------------------------------------|-------------------------------------------|-------------------------------------------------------|-----------------------------------|------------|
| Home - Admin                                                                                                    | Clinical - Rep                            | ports                                                 |                                   |            |
| Toda) People<br>Facilis Staff<br>Medical Prof<br>Sh<br>Point<br>Messa<br>New Reside<br>New Staff<br>New Medica<br>Manage Use | fessionals<br>nt<br>I Professional<br>ars | Financial Management<br>Dashboard<br>Billing<br>Trust | Other<br>Reports<br>Setup<br>Help | Created By |

4. Click on General Configuration under Organization Setup.

| PointClickCare                                                                                                    |                                                                                             |  |  |  |  |  |
|----------------------------------------------------------------------------------------------------|---------------------------------------------------------------------------------------------|--|--|--|--|--|
| Home - Admin -                                                                                                    | Clinical - Reports                                                                          |  |  |  |  |  |
| Admin Setup<br>Bearch                                                                                                    | ● By Name ○ By Section                                                                      |  |  |  |  |  |
| Organization Seduc<br>General Configuratio<br>Facility Configuratio<br>Hautomatic Resident M<br>Resident Message Worko Sett<br>Department/Position<br>Staff Configuration<br>Message Worko Sett<br>Pick Lists<br>Room Listing<br>Report Parameter Sa<br>External Facilities<br>Report Parameter Sa<br>External Facilities<br>Pharmacy Field Map<br>ImageILogo Configur<br>Message Configuration<br>Online Documentatio<br>Online Documentatio<br>Online Documentatio<br>Online Documentatio<br>Standard Alert Librar<br>Buik Consent<br>General Noto Types | a<br>umbering Configuration<br>p<br>up<br>Ing<br>Ing<br>Ing<br>Ing<br>Storage Configuration |  |  |  |  |  |

5. Click Units of Measurements and select Metric or Imperial.

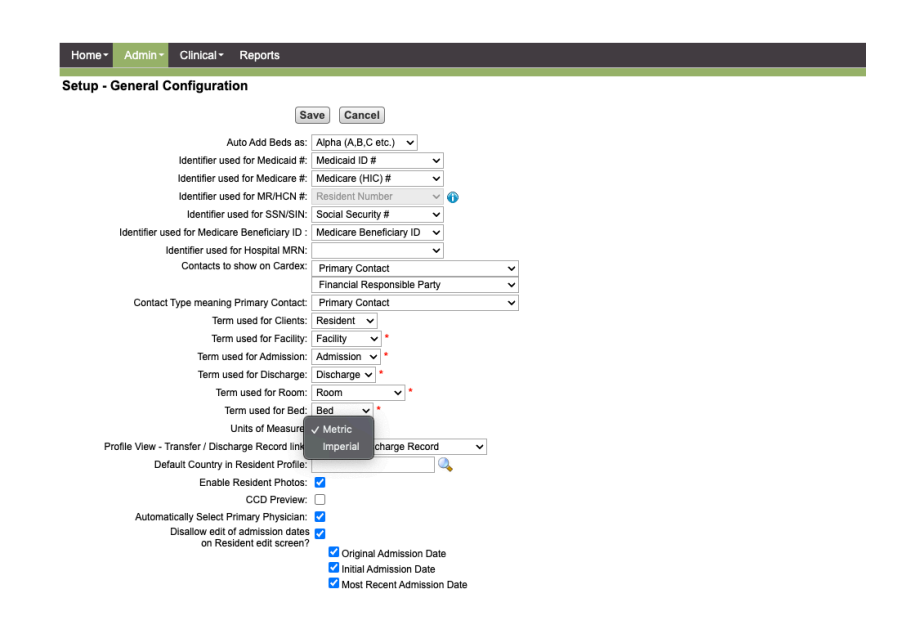

6. Click Save.

To adjust between Blood Sugar mmol/L or mg/dL measurements

- 1. Sign in to PointClickCare.
- 2. Click on the **Clinical** tab.
- 3. Click on **Setup**.

| PointClie                                                                        | ckCare <sup>:</sup>                                                                            |                                                                                                    |                                                                                                    |                          |            |
|----------------------------------------------------------------------------------|------------------------------------------------------------------------------------------------|----------------------------------------------------------------------------------------------------|----------------------------------------------------------------------------------------------------|--------------------------|------------|
| Home - Admin                                                                     | Clinical Reports                                                                               | Corre Management                                                                                                    | Onick Entry                                                                                                    | Other                    |            |
| Facility Bulletin I<br>Date Poste<br>Show expired<br>PointClickCare A<br>Message | Residents<br>Actions<br>Quick ADT<br>New Resident<br>New Keidical Professional<br>Manage Users | Calendar<br>Hospital Tracking<br>MDS<br>Communications<br>Orders<br>Lab/Rx Results<br>Weights and Vitals<br>UDA<br>Care Programs | Physician Visits<br>Order Review Dates<br>Immunization<br>Weight<br>Biood Pressure<br>Temperature<br>Pulse<br>Respiration<br>Biood Sugar<br>O2 Saturation<br>Pain Level | Reports<br>Setup<br>Help | Created By |

4. Click on Weight & Vitals Configuration under Weight & Vitals.

| Orders                                                                                                    |                                                                       |
|----------------------------------------------------------------------------------------------------|-----------------------------------------------------------------------|
| Orders Configuration<br>Custom Medication Library<br>Pick Lists<br>Standard Time Codes<br>Pharmacles & Other External Facilities<br>Formulary Management<br>Order Set Library<br>Order Template Library |                                                                       |
| EMAR                                                                                                    |                                                                       |
| Weights & Vitals                                                                                                    |                                                                       |
| Weights & Vitals Configuration<br>Pick List<br>Exception Thresholds                                                                                                    |                                                                       |
| Care Programs                                                                                                    |                                                                       |
| Care Program Library                                                                                                    |                                                                       |
| (Demo) FACILITY_12<br>491 Roberts Street<br>Tampa, FL 35612<br>Phone: (813) 555-8836 j Fax: (813) 555-2115<br>PCC Facility ID: 6615                                                                     | PointClickCare<br>5570 Explorer Drive<br>Mississauga, Ontario L4W 0C4 |

- 5. Select between **mmol/L** or **mg/dL**.
- 6. Click Save.

| PointClickCare                                |                                |                                  |  |  |  |  |  |
|-----------------------------------------------|--------------------------------|----------------------------------|--|--|--|--|--|
| Home - Admin - Clinical - Reports             |                                |                                  |  |  |  |  |  |
| Weights & Vitals Configuration                | Weights & Vitals Configuration |                                  |  |  |  |  |  |
|                                               |                                |                                  |  |  |  |  |  |
| Weights & Vitals Configuration Parameters     |                                |                                  |  |  |  |  |  |
| Parameter                                     | Value                          |                                  |  |  |  |  |  |
| Hide ABW?                                     | $\bigcirc$ Yes                 | No                               |  |  |  |  |  |
| Hide BMI?                                     | ◯ Yes                          | No                               |  |  |  |  |  |
| Hide Goal Weight?                             | Yes                            | ○ No                             |  |  |  |  |  |
| Grace period for one month exceptions:        | $5 \vee$                       |                                  |  |  |  |  |  |
| Configuration option for ABW calculation type | info info                      | Recalculate ABW                  |  |  |  |  |  |
| ABW calculation type:                         | Master, I                      | Lasser & Beckman Table for ABW 🗸 |  |  |  |  |  |
|                                               |                                |                                  |  |  |  |  |  |
| Units Of Measure                              |                                |                                  |  |  |  |  |  |
| Blood Sugar                                   | : 🔘 mmol                       |                                  |  |  |  |  |  |

### Charting infection signs and symptoms

- 1. Click on **Measure** in the left sidebar menu.
- 2. Click on the Vital Signs tab.
- 3. Click on + Infection Signs and Symptoms.

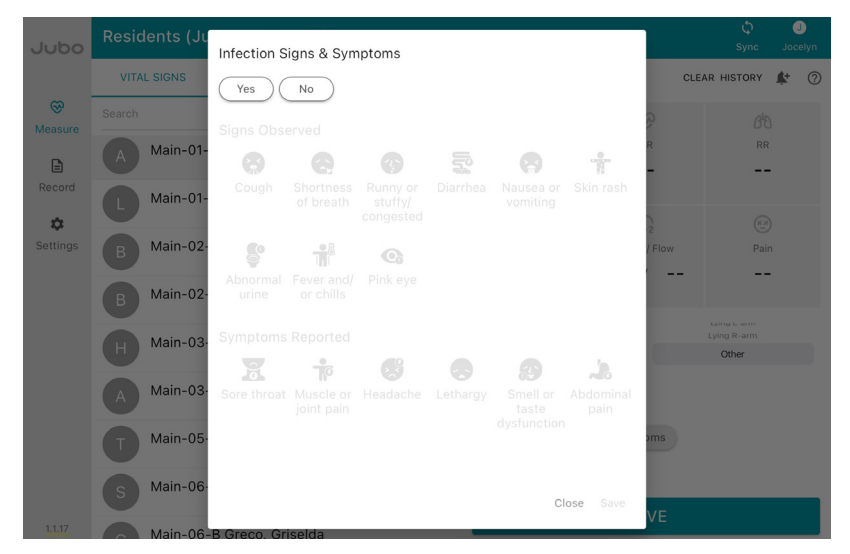

4. Click **Yes** and add all signs and/or symptoms that apply.

Signs include: Cough, Shortness of Breath, Runny Nose, Diarrhea, Vomit, Skin Rash, Abnormal Urine, Fever and/or Chills, and Pink Eye

Symptoms include: Sore Throat, Muscle Pain, Headache, Lethargy, Smell and Taste Disorders and Abdominal Pain.

Click Save.

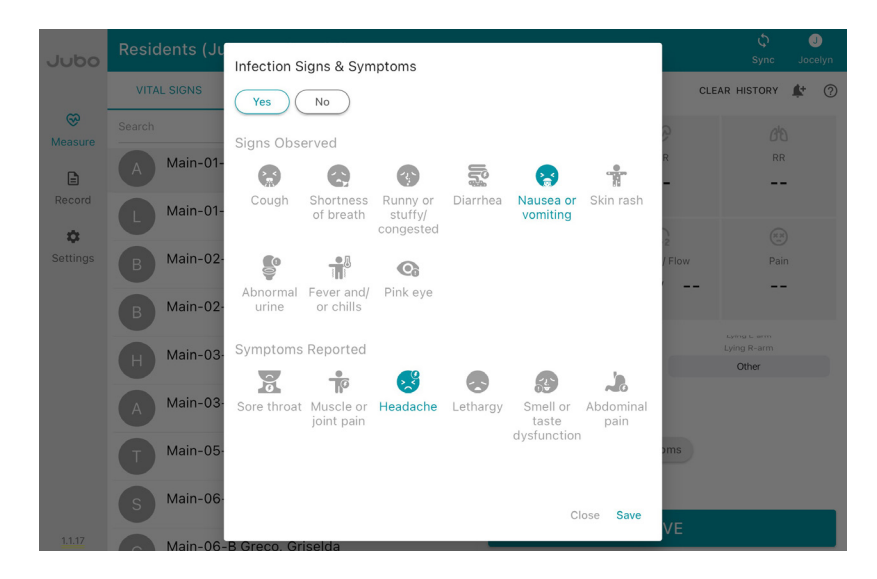

5. Once vital measurements have been taken, and infection signs and symptoms have been added, click **Save** to upload.

**Note:** To edit Infection Signs and Symptoms prior to saving, click + **Infection Signs and Symptoms** and make applicable changes. Edits cannot be made once saved.

#### Taking progress notes

- 1. Click on Measure in the left sidebar menu.
- 2. Click on Vital Signs or Blood Sugar.
- 3. Click on the resident's name.
- 4. Click + Progress Notes.

| Jubo                 | Residents   | (Jubo (      | Care) - Al     | floors |                    |                               |                     | Q<br>Sync     | Joceh     |
|----------------------|-------------|--------------|----------------|--------|--------------------|-------------------------------|---------------------|---------------|-----------|
|                      | VITAL SIGNS | <b>G</b>     | BLOOD SUGAR    |        | WEIGHT             | 🚢 Betancourt, Ra              | achel               | CLEAR HISTORY | <b>\$</b> |
| Measure              | Search      |              |                | All    | Reminder           | J                             | S                   | đ             | 5         |
| 0                    | A Main      | -01-A Aar    | ron, Jubo      |        |                    | Temp                          | HR                  | RF            | t .       |
| Record               |             |              |                |        |                    | 36.5<br>Forehead - no contact | 70<br>Regular       |               |           |
| \$                   |             | -01-B Leo    | doux, Allan    |        |                    |                               | G                   | e             | )         |
| Settings             | B Main      | -02-A Be     | asley, Bianc   | а      |                    | BP                            | SpD2 / Flow         | / Pai         | n         |
|                      | Main        | -02-B Be     | tancourt. R    | achel  |                    | 130 / 80                      | / -                 |               |           |
|                      |             | 02 0 00      | como con c, na |        |                    |                               | 126 76<br>120 70    |               |           |
|                      | H Main      | -03-A He     | effner, Cheri  |        |                    |                               | 130 / 80            | mmHg          |           |
|                      | A Main      | -03-B Ab     | ernathy, Ju    | le     |                    |                               | 131 81              |               |           |
|                      | Main        | -05-B Til    | ler, Cedric    |        |                    | + Infection Sign              | s and Symptoms      |               |           |
|                      |             |              |                |        |                    | + Progress Note               |                     |               |           |
|                      | S Main      | -06-A Sh     | iook, Maris    |        |                    |                               | SAVE                |               |           |
| 1.1.17               |             |              |                | 60     |                    |                               | SAVE                |               |           |
| b. Choose note type. | 10          |              | BLOOD SUGAR    |        |                    |                               |                     |               |           |
|                      | -           |              |                | Admis  | sion Note          |                               |                     |               |           |
|                      |             | Ade          | d progress i   |        | lote               |                               | 2                   |               |           |
|                      | n           | -01-<br>Note | e Type         | ALF AI | de Note            |                               | C                   |               |           |
|                      | n           | -01-         |                | Robavi | ior                |                               | dar                 |               |           |
|                      |             | 0.2          |                | CAAC   |                    |                               | 2                   |               |           |
|                      |             | -02          |                | DAD    | Note (Data/Action  | (Deepense)                    |                     |               |           |
|                      | n           | -02          |                | Dietan | Note (IDT)         | (Response)                    |                     |               |           |
|                      | n           | -03          |                | Discha | arge Summary       |                               | <sup>70</sup><br>79 |               |           |
|                      |             |              |                | eMAR   | - Hour of Adminis  | tration Level Note            | 80                  |               |           |
|                      | n           | -03          | ear            | eMAR   | - Shift Level Admi | nistration Note               | 112                 |               |           |
|                      | n           | -05          |                | eMAR-  | - Medication Admi  | nistration Note               |                     |               |           |

6. Type or dictate note or choose to add the measurement results as a Progress Note by clicking **+SMART INPUT**. Click **Confirm**.

| Note Type | Please choose type |  |  |  |  |  |
|-----------|--------------------|--|--|--|--|--|
|           |                    |  |  |  |  |  |
|           |                    |  |  |  |  |  |
|           |                    |  |  |  |  |  |
|           |                    |  |  |  |  |  |
|           |                    |  |  |  |  |  |
|           |                    |  |  |  |  |  |
|           |                    |  |  |  |  |  |
|           |                    |  |  |  |  |  |

7. Once vital measurements have been taken, and progress notes have been added, click **Save** to upload.

**Note:** To edit notes prior to saving, click **+ Progress Notes** and make applicable changes. Edits cannot be made once saved.

Note: Note types are pulled from PointClickCare

#### **Progress note types**

To create your own note type

- 1. Sign in to PointClickCare.
- 2. Click on the **Clinical** tab.
- 3. Click on **Setup**.

| PointCli                                                                         | ckCare <sup>:</sup>                                                                        |                                                                                                 |                                                                                                    |                          |            |
|----------------------------------------------------------------------------------|--------------------------------------------------------------------------------------------|-------------------------------------------------------------------------------------------------|----------------------------------------------------------------------------------------------------|--------------------------|------------|
| Home - Admin<br>Today for Jubc                                                   | Clinical Reports     People                                                                | Care Management                                                                                 | Quick Entry                                                                                                | Other                    |            |
| Facility Bulletin I<br>Date Poste<br>Show expired<br>PointClickCare A<br>Message | Residents<br>Actions<br>Quick ADT<br>New Resident<br>New Staff<br>New Medical Professional | Dashboard<br>Calendar<br>Hospital Tracking<br>MDS<br>Communications<br>Orders<br>Lab/Rx Results | Physician Visits<br>Order Review Dates<br>Immunization<br>Weight<br>Blood Pressure<br>Temperature<br>Pulse | Reports<br>Setup<br>Help | Created By |
|                                                                                  | Manage Users                                                                               | Weights and Vitals<br>UDA<br>Care Programs                                                      | Respiration<br>Blood Sugar<br>O2 Saturation<br>Pain Level                                                  |                          |            |

4. Click on **Progress Note Type** under **Progress Notes**.

| Poir                                                                                 | ntClic             | «Care <sup>®</sup>    |         |  |  |
|--------------------------------------------------------------------------------------|--------------------|-----------------------|---------|--|--|
| Home <del>-</del>                                                                    | Admin <del>-</del> | Clinical <del>-</del> | Reports |  |  |
| Clinical Setup<br>Bearch  By Name  By Section                                        |                    |                       |         |  |  |
| Progress Notes                                                                       |                    |                       |         |  |  |
| Progress Note Templates<br><u>Progress Note Types</u><br>Progress Note Configuration |                    |                       |         |  |  |

#### 5. Click New.

| PointClic                                                           | kCare <sup>.</sup>                                              |          |                          |
|---------------------------------------------------------------------|-----------------------------------------------------------------|----------|--------------------------|
| Home - Admin -                                                      | Clinical - Reports                                              |          |                          |
| Progress Note T<br>Corporate   Skilled Nurs<br>Sort By: O Descripti | ypes Setup<br>ing Facility   (Testing)Facility_22<br>on O Scope |          |                          |
| Progress Note Type                                                  | S                                                               | New Back |                          |
|                                                                     |                                                                 |          | 1 2                      |
|                                                                     | Description                                                     |          | Туре                     |
| edit del retire                                                     | 14 Day Respiratory Observation                                  |          | Structured Progress Note |
|                                                                     |                                                                 |          |                          |

6. Input required details.

| New Progress Note Type           |                                   |
|----------------------------------|-----------------------------------|
| Description:                     |                                   |
| Progress Note Type:              | Standard Structured Progress Note |
| Template:                        | Public API Progress Note 🗸        |
| High Priority:                   |                                   |
| Appears on shift report:         |                                   |
| Appears on 24 hr. report:        |                                   |
| Practitioner Engagement Hotlist: |                                   |
| Allow Data Sharing:              |                                   |
| Scope:                           | (Testing)Facility_22              |
|                                  | Save Save & New Cancel            |

#### Assigning protocols

- 1. Click on Measure in left sidebar menu.
- 2. Click on the resident's name.
- 3. Click 🅼 button to add a **Protocol Reminder**.

| Jubo          | Residents (Jub | o Care) - All fle | oors |          |                   |             | ې<br>Sync  | J<br>Jocelyn |
|---------------|----------------|-------------------|------|----------|-------------------|-------------|------------|--------------|
|               | VITAL SIGNS    | BLOOD SUGAR       |      | WEIGHT   | 💄 Betancourt, Rad | chel CLE    | AR HISTORY | <b>\$</b>    |
| ⊗<br>Measure  | Search         |                   | All  | Reminder | J                 | 69          | de         |              |
| Ē             | A Main-01-A    | Aaron, Jubo       |      |          | Temp              | HR          | RR         |              |
| Record        | Main-01-B      | Ledoux, Allan     |      |          |                   |             |            |              |
| ¢<br>Settings | B Main-02-A    | Beasley, Bianca   |      |          | BP                | SpO2 / Flow | Pair       | 1            |
|               | B Main-02-B    | Betancourt, Rach  | iel  |          | /                 | /           |            |              |

- 4. Click on the required Protocol.
- 5. Select a start date and time and click Assign Protocol.

| Protocol Ren   | ninders           |          |                 |  |
|----------------|-------------------|----------|-----------------|--|
| Fall protocol  |                   |          | ⊗ ^             |  |
| Protocol       | Fall protocol     |          | ~               |  |
| Reminder 1     |                   |          |                 |  |
| Measurement    | Pain              |          |                 |  |
| Start *        | 2023-03-09        | () 10:54 |                 |  |
| Frequency      | Every 4.0 hour(s) |          |                 |  |
| Duration       | 1 week(s)         |          |                 |  |
|                |                   |          | ASSIGN PROTOCOL |  |
| + Add Protocol |                   |          |                 |  |

6. To deactivate a Protocol, click 🔔 and click **Deactivate**.

| Protocol Reminders     |                   |                                       |  |  |  |  |  |
|------------------------|-------------------|---------------------------------------|--|--|--|--|--|
| Fall protocol (Ongoing | ))                | 2023-03-09 10:54 ~ 2023-03-16 11:54 🔺 |  |  |  |  |  |
| Protocol               | Fall protocol     |                                       |  |  |  |  |  |
| Reminder 1             |                   |                                       |  |  |  |  |  |
| Measurement            | Pain              |                                       |  |  |  |  |  |
| Start                  | 2023-03-09 10:54  |                                       |  |  |  |  |  |
| Frequency              | Every 4.0 hour(s) |                                       |  |  |  |  |  |
| Duration               | 1 week(s)         |                                       |  |  |  |  |  |
|                        |                   |                                       |  |  |  |  |  |
|                        |                   | DEACTIVATE                            |  |  |  |  |  |
| + Add Protocol         |                   |                                       |  |  |  |  |  |

All Protocol Reminders will be displayed under the Reminder tab.

All Reminder

Protocols can be set facility-wide from the VitalLink Web Portal and assigned on an individual basis from the VitalLink App.

For more information on Protocols please see pages 22, 32 & 36.

### **Head Injury Routine**

- 1. Click on Measure in the left sidebar menu.
- 2. Click on the **Reminder** tab.
- 3. Click on the resident's reminder.
- 4. Take / Input the measurement(s).
- 5. Click + HIR Neurological checks.

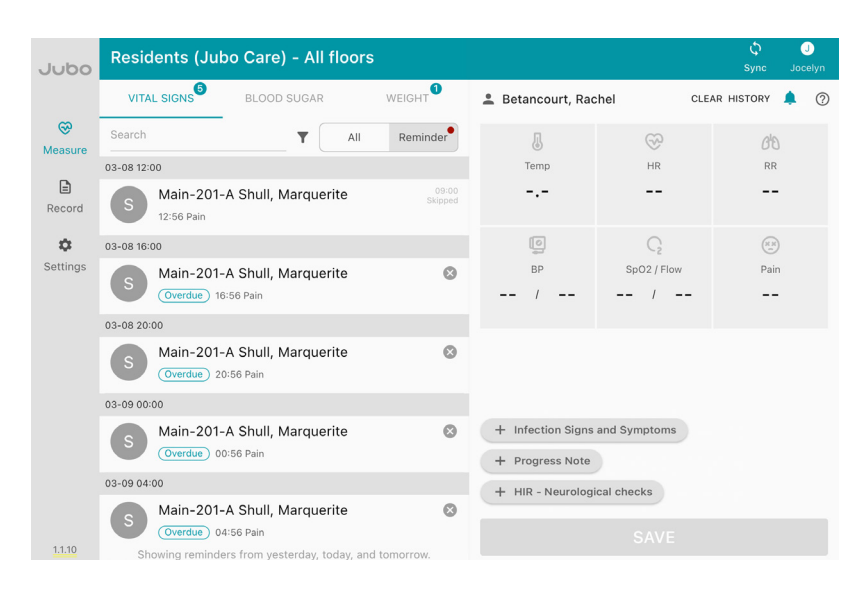

6. Fill in the assessment.

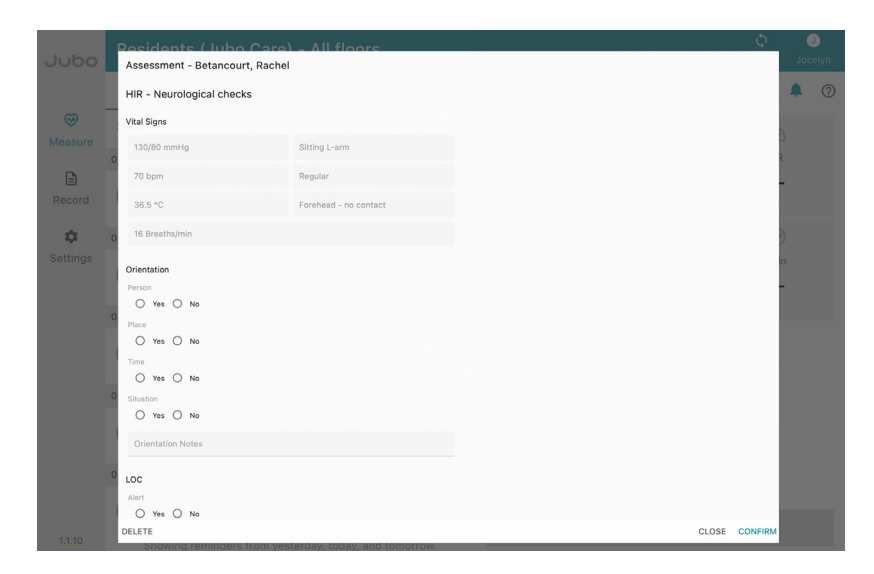

- 7. Click Confirm.
- 8. Click Save.

**Note:** Vitals will auto-populate in the assessment if done before opening the assessment. **Note:** A PDF of the assessment will sync to a residents **Miscellaneous** tab in PointClickCare. To create a Head Injury Routine (HIR) Neurological Check Protocol please see **page 36**.

#### Viewing and updating reminders

- 1. Click on **Measure** in the left sidebar menu.
- 2. Click on the **Reminder** tab. Set Protocol reminders will be displayed here.

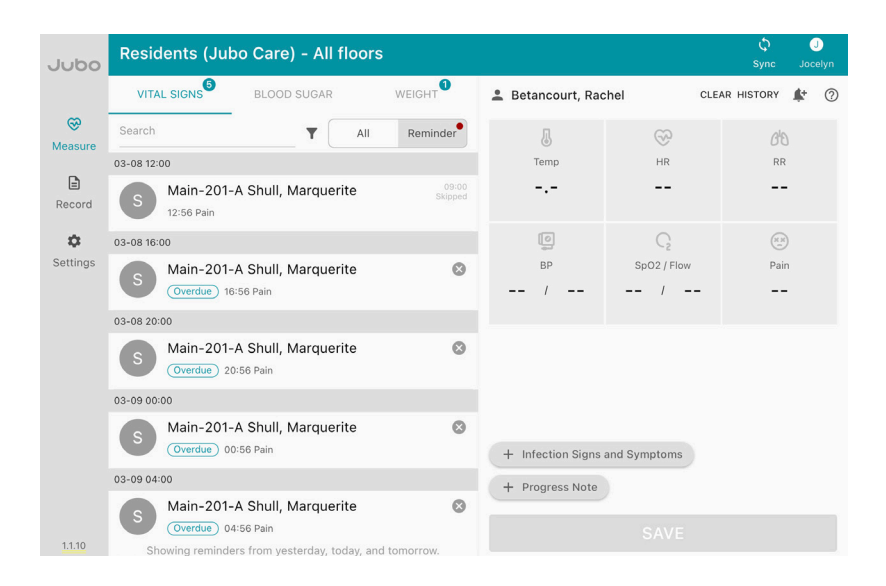

If a reminder is overdue it will show Overdue . To skip a reminder, click and provide a reason for skipping the reminder and click **Confirm**.

| Jubo         | Residents (Ju         | bo Care) - All flo       | oors                     |        |           |      | Ç<br>Sync | Joc         | )<br>elyn |
|--------------|-----------------------|--------------------------|--------------------------|--------|-----------|------|-----------|-------------|-----------|
|              | VITAL SIGNS           | Skip Reminder            |                          |        |           | CLEA | R HISTORY | <b>\$</b> * | 0         |
| 😪<br>Measure | Search                | To skip this reminder, p | blease provide a reason. |        |           | ç    |           |             |           |
| D            | 03-08 12:00           | Person *                 | Enter Peacep             |        |           | 2    |           |             |           |
| Record       | Main-20<br>12:56 Pain | Reason                   |                          |        |           |      |           |             |           |
| \$           | 03-08 16:00           |                          |                          |        |           | 2    |           |             |           |
| Settings     | Main-20<br>Overdue    |                          |                          |        |           | Flow | Pai       | י<br>י      |           |
|              | 03-08 20:00           |                          |                          |        |           |      |           |             |           |
|              | Main-20<br>Overdue    |                          |                          |        |           |      |           |             |           |
|              | 03-09 00:00           |                          |                          |        |           |      |           |             |           |
|              | Main-20<br>Overdue    |                          |                          |        |           |      |           |             |           |
|              | 03-09 04:00           |                          |                          | CANCEL | CONFIRM   |      |           |             |           |
|              | Main-20               |                          |                          | GARGEL | CONTINUE. |      |           |             |           |
| 1110         | Overdue)              | 04:56 Pain               |                          |        |           |      |           |             |           |

For more information on Protocols please see pages 22, 32 & 36.

### Reviewing residents' history

- 1. Click on **Measure** in the left sidebar menu.
- 2. Click on Vital Signs, Blood Sugar, or Weight tab.
- 3. Click on the resident's name.

| 00  | Residents (Ju | ıbo Care) - All f        | iloors |                                                   |                               |                    |            | ф<br>iyne   | Jacelyn |
|-----|---------------|--------------------------|--------|---------------------------------------------------|-------------------------------|--------------------|------------|-------------|---------|
|     |               | BLOOD SUGAR              |        | WEIGHT                                            | 💄 Betancourt, Rac             | hel                | CLEAR HIST | ORY 1       | k ()    |
| ure | Search        |                          | All    | Reminder                                          | -                             |                    |            | 6°D         |         |
| rd  | A Main-01-    | A Aaron, Jubo            |        |                                                   | 36.5<br>Forehead - no contact | 70<br>Regular      |            |             |         |
| ngs | Main-01-      | A Beasley, Bianca        |        |                                                   | ()<br>BP                      | C2<br>SpD2 / Flow  | N          | (1)<br>Pain |         |
|     | B Main-02-    | B Betancourt, Rac        | :hel   |                                                   | 130 / 80                      | 1                  |            |             |         |
|     | H Main-03-    | -A Heffner, Cheri        | heri   |                                                   |                               | 129 79<br>130 / 80 | mmHg       |             |         |
|     | A Main-03-    | -B Abernathy, Jule       |        |                                                   |                               |                    |            |             |         |
|     | Main-05-      | Main-05-B Tiller, Cedric |        | + Infection Signs and Symptoms<br>+ Progress Note |                               |                    |            |             |         |
|     | Main-06-      | -A Shook, Maris          |        |                                                   |                               | SAVE               |            |             |         |
| 7   | A Main OR     | D Orono Orionido         |        |                                                   |                               | 104 EU 1968.       |            |             | 1       |

4. Click **History** to review the last 10 recorded measurements of this patient for the applicable tab.

|          |             | - / -           |          |         |                                       |                             |                       |                                       |                                       |           | -    |           |   | 0 |
|----------|-------------|-----------------|----------|---------|---------------------------------------|-----------------------------|-----------------------|---------------------------------------|---------------------------------------|-----------|------|-----------|---|---|
| Jubo     | Vital Signs |                 |          |         | cord                                  |                             |                       | Last 10 rec                           |                                       |           |      |           |   |   |
|          | VITAL SIGN  | NS <sup>4</sup> | vital SI | giis ke | coru                                  |                             |                       |                                       | Lust                                  | 101600103 | CLEA | R HISTORY | æ | 0 |
| Measure  |             |                 | Current  |         | -                                     | -                           | -                     | -/-                                   | -/-                                   | -         |      |           |   |   |
|          | A Mai       | n-0             | Date     | Time    | Temp(°C)                              | HR                          | RR                    | BP(mmHg)                              | SpO2/Flow                             | Pain      |      | RR        |   |   |
| E        |             |                 | 02-24    | 10:59   | 39.5                                  | 70                          | 16                    | 130/80                                | 100/-                                 | 2         |      |           |   |   |
| \$       | L Main      | n-0             |          |         | Temperatur<br>SpO2 Metho<br>Headache. | e Route: l<br>od: Room      | Forehead<br>Air. Symp | - no contact. Hea<br>otoms: Yes. Musc | art Rate Type: I<br>:le or joint pain | Regular.  |      |           |   |   |
| Settings | B Mai       | n-0             | 02-22    | 08:04   | 36.5                                  | 70                          | 12                    | 130/80                                | 100/-                                 | 0         | low  | Pair      |   |   |
|          | B Mai       | n-0             |          |         | Temperatur<br>SpO2 Metho              | e Route: I<br>od: Room      | Forehead<br>Air.      | - no contact. Hea                     | art Rate Type: I                      | Regular.  |      |           |   |   |
|          | H Mai       | n-0             | 02-21    | 17:46   | 36.5<br>Temperatur<br>Method: Ro      | 64<br>e Route: '<br>om Air. | 16<br>Tympanic.       | 130/80<br>Heart Rate Type             | 100/-<br>e: Regular. SpO              | 2         |      |           |   |   |
|          | A Mai       | n-0             | 02-21    | 15:51   | 36.5                                  | 70                          | -                     | 130/80                                | 100/-                                 | -         |      |           |   |   |
|          | т Маі       | n-0             |          |         | Temperatur<br>SpO2 Metho              | e Route: I<br>od: Room      | Forehead<br>Air.      | - no contact. Hea                     | art Rate Type: I                      | Regular.  |      |           |   |   |
|          |             |                 | 02-17    | 15:20   | 40.5                                  | 68                          | -                     | 133/80                                | 100/-                                 | 8         |      |           |   |   |
|          | S Mai       | n-0             |          |         |                                       |                             |                       |                                       |                                       | Close     | E    |           |   |   |
| 1.1.10   | Mai         | -06             | B Groce  | Grise   | Ida                                   |                             |                       |                                       | _                                     |           |      |           |   |   |

#### **Reviewing measurement records**

- 1. Click on **Records** in the left sidebar menu.
- 2. Click on **Vital Signs**, **Blood Sugar**, or **Weight tab** and review the list of measurements taken that day.
- 3. Click on date range selection to modify period for review, if required.

| odu       | Record (Jubo                    | Care) - A                                 | ll floors                       |                              |                               |                              |                       | ې<br>Sync | J<br>Jocely  |
|-----------|---------------------------------|-------------------------------------------|---------------------------------|------------------------------|-------------------------------|------------------------------|-----------------------|-----------|--------------|
|           | VITAL SIGNS                     | BLOO                                      | D SUGAR                         | WEIGHT                       |                               |                              |                       |           |              |
| ې<br>sure | 2023-02-22                      | Search                                    |                                 |                              |                               |                              |                       |           |              |
|           |                                 | Temp(°C)                                  | HR                              | RR                           | BP(mmHg)                      | SpO2/Flow                    | Pain                  | 0         | Upload       |
|           | Main-01-B<br>Ledoux, Allan      | -<br>SpO2 Method:                         | -<br>Room Air.                  | -                            | -/-                           | 98/-                         | -                     |           | 14:51        |
|           | Main-01-A<br>Aaron, Jubo        | 36.5<br>Temperature Ro                    | 70<br>oute: Forehead -          | 16<br>no contact. Heart Rate | 130/80<br>Type: Regular. SpO: | 100/-<br>2 Method: Room Air. | 0                     |           | 14:33        |
|           | Main 4-124-D<br>Bed, Testing    | 36.5<br>Temperature Ro                    | 70<br>oute: Forehead -          | 16<br>no contact. Heart Rate | 130/80<br>Type: Regular. SpO: | 100/-<br>2 Method: Room Air. | 0<br>Symptoms: No.    |           | 08:08        |
|           | Main 4-124-C<br>Abernathy, Edie | 36.5<br>Temperature Ro<br>Muscle or joint | 70<br>pute: Forehead -<br>pain. | 16<br>no contact. Heart Rate | 130/80<br>Type: Regular. SpO: | 100/-<br>2 Method: Room Air. | 2<br>Symptoms: Yes.   |           | 08:08        |
|           | Main 4-124-A<br>Heath, Amber    | 36.5<br>Temperature Ro                    | 70<br>oute: Forehead -          | 16<br>no contact. Heart Rate | 130/80<br>Type: Regular. SpO: | 100/-<br>2 Method: Room Air. | 0<br>Symptoms: No.    |           | 08:08<br>(P) |
|           | Main 4-124-B<br>Acker, Ozella   | 36.5<br>Temperature Ro                    | 70<br>oute: Forehead -          | 16<br>no contact. Heart Rate | 130/80<br>Type: Regular. SpO: | 100/-<br>2 Method: Room Air. | 0<br>Symptoms: No.    |           | 08:08        |
|           | Main 4-124-A<br>Heath, Amber    | 36.5<br>Temperature Ro                    | 70<br>oute: Forehead -          | 16<br>no contact. Heart Rate | 130/80<br>Type: Regular. SpO: | 100/-<br>2 Method: Room Air. | 0                     |           | 08:08        |
|           | Main 3-126-C<br>Alderman, Nick  | <b>39.5</b><br>Temperature Ro             | 70<br>oute: Forehead -          | 16<br>no contact. Heart Rate | 130/80<br>Type: Regular. SpO: | 100/-<br>2 Method: Room Air. | 0<br>Symptoms: Yes. F | ever      | 08:08        |

From here you will see what data has and hasn't been synced to PCC.

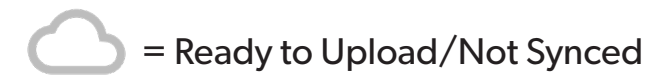

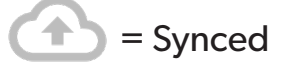

Measurements, progress notes and infection symptoms input with PointClickCare sign in credentials will sync directly to PointClickCare.

Measurements, progress notes and infection symptoms input without PointClickCare sign in credentials will need to be reviewed on the VitalLink Web Portal before being synced to PointClickCare.

| Jubo                        | Record (Jubo                                                                                                    | Care) - All floors                | Sync Jocelyn |
|-----------------------------|----------------------------------------------------------------------------------------------------|-----------------------------------|--------------|
| eeord<br>Record<br>Settings | VITAL SIGNS 2023-02-22  C Addin-01-8 Ledoux, Allan Aaron, Jubo Adaron, Jubo Adaron, | Upload Status <ul> <li></li></ul> |              |
| 1.1.10                      | Alderman, Nick                                                                                                    |                                   |              |

## Sync button

The VitalLink app automatically syncs data as you work; however, if your facility's Wi-Fi isn't working, all data will continue to be recorded. When you're ready, click the sync button in the top right corner to sync the data to the VitalLink Web Portal.

| Jubo | Residents (Jul | oo Care) - All floo | ors         |               |        | ڻ<br>Sync  | Joc | J<br>elyn |
|------|----------------|---------------------|-------------|---------------|--------|------------|-----|-----------|
|      | VITAL SIGNS    | BLOOD SUGAR         | WEIGHT      | 💄 Aaron, Jubo | CLE    | AR HISTORY | ţ+  | ?         |
| ®    | Search         | A                   | II Reminder | П             | $\sim$ | ala        |     |           |

### User button

Click on your Username in the top right corner.

This will show a drop-down menu of:

Language – New languages coming soon!

Issue Report – Use this feature to report any issues with the app.

- 1. Select date and time.
- 2. Select **issue category**: Device values not synced, Measurement data failed to upload to the EHR system, abnormal values caused by device malfunction, Other.
- 3. Write a description of the issue.
- 4. Click Send to submit.

Sign Out – use this button to sign out of the App.

| Jubo                | Residents   |             |        | 内 | Language     |
|---------------------|-------------|-------------|--------|---|--------------|
|                     | VITAL SIGNS | BLOOD SUGAR | WEIGHT | ! | Issue Report |
| <b>⊗</b><br>Measure | Search      |             |        | € | Sign out     |
|                     |             |             |        |   |              |
| Record              |             |             |        |   |              |

# How to use VitalLink Web Portal

### How to sign in

As a VitalLink User

Select **Country Setting** in the bottom right-hand corner and select **Canada** or **United States** from the drop-down menu. Click **Confirm**.

Sign In on main screen with your assigned credentials that have been provided to you.

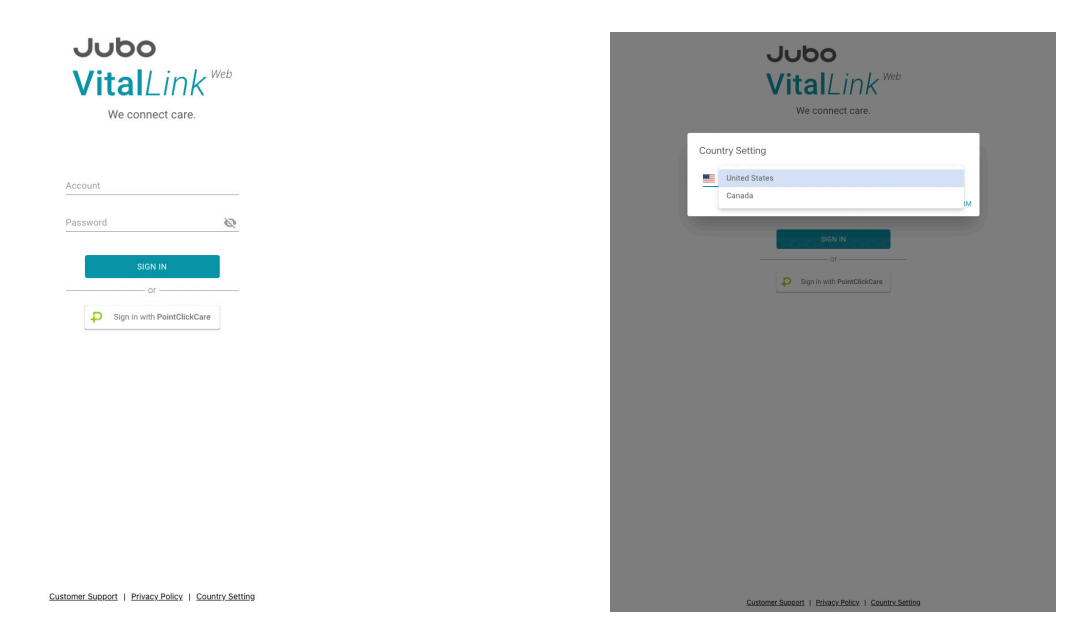

#### As a PointClickCare User

Click Sign In with PointClickCare on the main screen and sign in using your credentials.

| Partner Login                                                   |  |
|-----------------------------------------------------------------|--|
| example.johnsmith                                               |  |
| ***                                                             |  |
| Sign In                                                         |  |
| or                                                              |  |
| <u>Sign in with SSO</u>                                         |  |
| PointClickCare®<br>© 2000-2021 PointClickCare Technologies Inc. |  |
|                                                                 |  |
|                                                                 |  |

#### **Overview of dashboard**

| Jubo                             | Jubo - Jubo Care                |                                         |                       |                 |                     |                                         |                                                 |                                 | <b>n</b> a          |
|----------------------------------|---------------------------------|-----------------------------------------|-----------------------|-----------------|---------------------|-----------------------------------------|-------------------------------------------------|---------------------------------|---------------------|
| <b>Vital</b> Link <sup>web</sup> | 2023-02-24 Jubo C               | are Daily Performan                     | се                    |                 |                     |                                         |                                                 |                                 | 13:00 Updated       |
| Jubo Care –                      | All Floors 👻 All Unit           | s <del>•</del>                          |                       |                 |                     |                                         |                                                 |                                 |                     |
| Home                             | Vital Sign                      |                                         |                       |                 |                     |                                         | Current residents: 221<br>Measured residents: 5 | Infection Symptoms              | Total number: 2     |
| Admin                            |                                 |                                         |                       | J Temperature   | 1                   | A Multipl                               | le Vital Signs<br>O                             | 2                               |                     |
| Records                          |                                 |                                         |                       | resi            | dent(s)             |                                         | resident(s)                                     | 1                               |                     |
| Health Record Monitor            |                                 |                                         |                       | C SpO2          | 0<br>dent(s)        | [일 Blood                                | Pressure<br>O<br>resident(s)                    |                                 |                     |
| Resident Records                 | • Normal<br>4                   | <ul> <li>Abnormal</li> <li>1</li> </ul> | Measured<br>5         | 🔥 Respiration I | Rate<br>O           | 😪 Heart I                               | Rate<br>O                                       | 0 a Main M<br>● No Symptoms ● I | ain 2 Main 3 Main 4 |
| Protocol Log                     |                                 |                                         |                       | resi            | dent(s)             |                                         | resident(s)                                     |                                 |                     |
| Settings                         | Blood Sugar                     |                                         | Measured residents: 3 | Smart Monito    | ring List           |                                         |                                                 |                                 | Total number: 4     |
| User Setting                     | 📮 Abnormal                      |                                         |                       | Location        | Name                | Status                                  | Abnormal vital signs                            | Infection symptoms              | Update              |
| Default Threshold Setting        |                                 | 1<br>resident(s)                        |                       | Other           |                     |                                         |                                                 |                                 |                     |
| Protocol Setting                 | Location<br>Name                | Blood Sugar(n                           | nmol/L)               | Main - 05 - B   | Tiller, Cedric      | 02-21 Fall<br>protocol (Ends:<br>02-22) | Normal                                          | -                               | 02-22<br>10:04      |
| Access Level Setting             | Main - 05 - B<br>Tiller, Cedric | AC 7.9<br>12:59                         |                       | Main - 05 - B   | Tiller, Cedric      | 02-20 Blood<br>Glucose (Ends:<br>02-21) | Normal                                          | -                               | 02-21<br>19:46      |
|                                  |                                 |                                         |                       | Main - 01 - B   | Ledoux, Allan       | 02-20 Blood<br>Glucose (Ends:<br>02-22) | Normal                                          | -                               | 02-22<br>17:15      |
|                                  |                                 |                                         |                       | Main - 416 - C  | Battle,<br>Princess | 02-20 Monthly<br>Weight<br>Measurement  | Normal                                          | -                               | 02-23<br>14:50      |

Admin button •

|        |   | <b>↑</b> J |
|--------|---|------------|
|        | 0 | Support    |
| WEIGHT | * | Jubo Admin |
|        | € | Sign Out   |

- Support: Direct access to the \_ VitalLink customer support web page.
- User: Edit the User Settings for your account.
- Sign Out —

Floors •

Facility

•

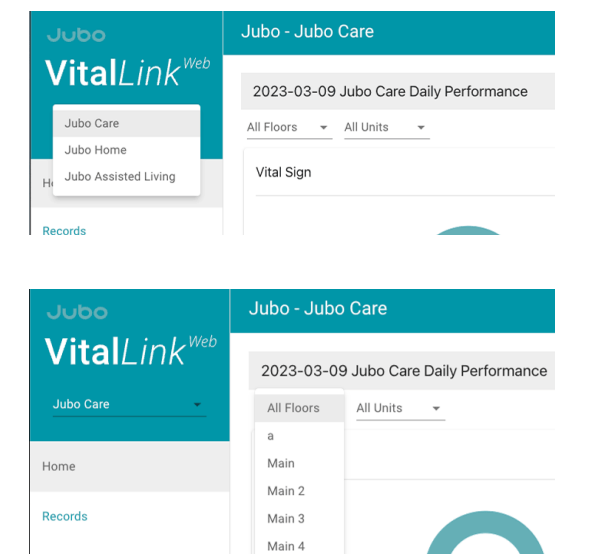

• Units

Health Record Monitor

| Jubo                             | Jubo - Jubo Care                       |           |  |  |  |  |  |  |
|----------------------------------|----------------------------------------|-----------|--|--|--|--|--|--|
| <b>Vital</b> Link <sup>web</sup> | 2023-03-09 Jubo Care Daily Performance |           |  |  |  |  |  |  |
| Jubo Care 👻                      | All Floors 👻                           | All Units |  |  |  |  |  |  |
|                                  |                                        | 3F        |  |  |  |  |  |  |
| Home                             | Vital Sign                             | 4E        |  |  |  |  |  |  |
|                                  |                                        | 6A        |  |  |  |  |  |  |
| Records                          |                                        | 2E        |  |  |  |  |  |  |
| Health Record Monitor            |                                        | 8B<br>a   |  |  |  |  |  |  |
| Resident Records                 |                                        | 60        |  |  |  |  |  |  |

• Vital Signs: number of Normal, Abnormal, Measured

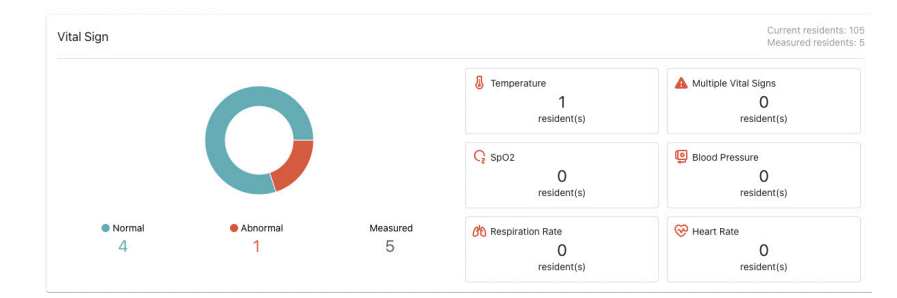

• Number of Current Residents, Measured Residents

| Current residents: 105<br>Measured residents: 5 | Infec |
|-------------------------------------------------|-------|
|                                                 |       |

• Infection Symptoms graph with Measured Residents

| fection Sy | rmptoms     | Measured Resident: 2 |
|------------|-------------|----------------------|
| 4          |             |                      |
| 3-         |             |                      |
| 2          |             |                      |
| 1          |             |                      |
| 0          | Mair        |                      |
|            | No Symptoms | tion Symptoms        |

• Blood Sugar: Measured Residents, Abnormal Residents

| ood Sugar     | Measured residents: 3 |
|---------------|-----------------------|
| 📮 Abnormal    |                       |
|               | 1                     |
|               | resident(s)           |
| ocation       | Blood Sugar(mmol/L)   |
| ame           |                       |
| Aain - 05 - B | AC 7.9                |

• Smart Monitoring List

| Smart Monito   | ring List      |                                         |                      |                    | Total number:  |
|----------------|----------------|-----------------------------------------|----------------------|--------------------|----------------|
| Location       | Name           | Status                                  | Abnormal vital signs | Infection symptoms | Update         |
| Other          |                |                                         |                      |                    |                |
| Main - 05 - B  | Tiller, Cedric | 02-21 Fall<br>protocol (Ends:<br>02-22) | Normal               |                    | 02-22<br>10:04 |
| Main - 05 - B  | Tiller, Cedric | 02-20 Blood<br>Glucose (Ends:<br>02-21) | Normal               | -                  | 02-21<br>19:46 |
| Main - 01 - B  | Ledoux, Allan  | 02-20 Blood<br>Glucose (Ends:<br>02-22) | Normal               | -                  | 02-22<br>17:15 |
| Main - 416 - C | Battle,        | 02-20 Monthly<br>Weight<br>Measurement  | Normal               | -                  | 02-23          |

### Health record monitor

Click on **Health Record Monitor** in the left sidebar menu. All records taken that day will automatically display here. Here you can review the upload status for that day's measurements.

| Jubo                             | Health Reco | rd Monitor          |              |           |     |          |             |      |      |          |              |             |       | <b>†</b> 0 |
|----------------------------------|-------------|---------------------|--------------|-----------|-----|----------|-------------|------|------|----------|--------------|-------------|-------|------------|
| <b>Vital</b> Link <sup>web</sup> |             |                     |              |           |     |          |             |      |      |          |              |             |       |            |
| Jubo Care 🔶                      |             | VITAL SIGN          | is           |           |     |          | BLOOD SUGAR |      |      |          |              | WEIGHT      |       |            |
|                                  | 2023-02-21  | All Time 👻          | All Floors + | All Units | * F |          |             |      |      |          |              |             |       |            |
| Home                             | Location    | Name                | Temp(*C)     | HR        | RR  | BP(mmHg) | SpO2(Flow)  | Pain | Info | Symptoms | Prog<br>Note | Recorded by | Time  | OUpload    |
| Admin                            | Main-104 B  | Belton, Griselda L. | 36.5         | 70        | 19  | 130 / 80 | 100         | 0    | ۵    |          |              | Jooelyn     | 19:50 | 0          |
| Records                          | Main-104 A  | Bateman, Klara B.   | 36.5         | 74        | 16  | 130 / 80 | 100         | 0    | ė.   |          |              | Jocelyn     | 19:49 | 0          |
| Health Record Monitor            | Main-103 B  | Daniels, Ilda       | 36.5         | 70        | 16  | 130 / 80 | 100         | 2    | Ê    |          |              | Jocelyn     | 19:49 | 0          |
| Resident Records                 | Main-103 A  | Alderman, Ione A.   | 37.5         | 70        | 16  | 130 / 80 | 100         | 0    | ė    |          |              | Jocelyn     | 19:49 |            |
| Protocol Log                     | Main-102 B  | Jensen, Ocie P.     | 36.5         | 70        | 24  | 130 / 80 | 100         | 0    | Û    |          |              | Jocelyn     | 19:49 |            |
| Settings                         | Main-102 A  | Youngblood, Versie  | 36.5         | 70        | 13  | 130/80   | 100         | 0    | Ġ    |          |              | Jocelyn     | 19:49 | 0          |

Residents can be sorted by Time, Floor, and Units.

- 1. Click on **Vital Signs**, **Blood Sugar** or **Weight** tab to review measurements, symptoms and progress notes.
- 2. Click on date range selection to modify period for review, if required.
- 3. Use the search bar to find specific residents.

## Syncing Data with PointClickCare

- 1. Click on Health Record Monitor in left sidebar menu.
- 2. Click on **Vital Signs**, **Blood Sugar** or **Weight** tab to review measurements, symptoms and progress notes.
- 3. Click on date range selection to modify period for review, if required.
- 4. If there is data that needs to be synced to PointClickCare, the cloud icon to the right of each resident record will be empty 🛆 .
- 5. To sync measurements, click 👩 button in the right-hand corner.
- 6. Review data and select individual files ready for upload to PCC. Alternatively, select all files to bulk upload.

|              | lonitor             |                                                                                                    |                                                                                                    |                                                                                                    |                                                                                                    |                                                                                                    |                                               |                                                                                                    |                                                                            |                                                                                                    |                                                                                                    |                                                                                                    | n 🕖                                                                                                    |
|--------------|---------------------|----------------------------------------------------------------------------------------------------|----------------------------------------------------------------------------------------------------|----------------------------------------------------------------------------------------------------|----------------------------------------------------------------------------------------------------|----------------------------------------------------------------------------------------------------|-----------------------------------------------|----------------------------------------------------------------------------------------------------|----------------------------------------------------------------------------|----------------------------------------------------------------------------------------------------|----------------------------------------------------------------------------------------------------|----------------------------------------------------------------------------------------------------|----------------------------------------------------------------------------------------------------|
|              |                     |                                                                                                    |                                                                                                    |                                                                                                    |                                                                                                    |                                                                                                    |                                               |                                                                                                    |                                                                            |                                                                                                    |                                                                                                    |                                                                                                    |                                                                                                    |
|              | WTAL SIGNS          |                                                                                                    |                                                                                                    |                                                                                                    |                                                                                                    | BLOCO SUGAR                                                                                                    |                                               |                                                                                                    |                                                                            |                                                                                                    | WEIGHT                                                                                                    |                                                                                                    |                                                                                                    |
| 2023-03-09 🖬 | All Time + All Floo | All A                                                                                                    | Units +                                                                                                    | F                                                                                                    |                                                                                                    |                                                                                                    |                                               |                                                                                                    |                                                                            |                                                                                                    |                                                                                                    |                                                                                                    |                                                                                                    |
| Location     | Name                | Temp(*C)                                                                                                    | HR                                                                                                    | RR                                                                                                    | 8P(mmHg)                                                                                                    | SpO2(Flow)                                                                                                    | Pain                                          | Info                                                                                                    | Symptoms                                                                   | Prog<br>Note                                                                                                    | Recorded by                                                                                                    | Time                                                                                                    | @Upload                                                                                                    |
| Main-02 B    | Betancourt, Rachel  | 36.5                                                                                                    | 70                                                                                                    | 16                                                                                                    | -/-                                                                                                    | -                                                                                                    | -                                             |                                                                                                    |                                                                            | 0                                                                                                    | admin01                                                                                                    | 12:53                                                                                                    | 0                                                                                                    |
| Main-03 A    | Heffner, Cheri      | 36.5                                                                                                    | 67                                                                                                    |                                                                                                    | -/-                                                                                                    | -                                                                                                    |                                               | ø                                                                                                    | 0                                                                          |                                                                                                    | admin01                                                                                                    | 12:53                                                                                                    | 0                                                                                                    |
|              |                     |                                                                                                    |                                                                                                    |                                                                                                    |                                                                                                    |                                                                                                    |                                               |                                                                                                    |                                                                            |                                                                                                    |                                                                                                    |                                                                                                    |                                                                                                    |
|              |                     |                                                                                                    |                                                                                                    |                                                                                                    |                                                                                                    |                                                                                                    |                                               |                                                                                                    |                                                                            |                                                                                                    |                                                                                                    |                                                                                                    |                                                                                                    |
|              |                     |                                                                                                    |                                                                                                    |                                                                                                    |                                                                                                    |                                                                                                    |                                               |                                                                                                    |                                                                            |                                                                                                    |                                                                                                    |                                                                                                    |                                                                                                    |
|              |                     |                                                                                                    |                                                                                                    |                                                                                                    |                                                                                                    |                                                                                                    |                                               |                                                                                                    |                                                                            |                                                                                                    |                                                                                                    |                                                                                                    |                                                                                                    |
|              |                     |                                                                                                    |                                                                                                    |                                                                                                    |                                                                                                    |                                                                                                    |                                               |                                                                                                    |                                                                            |                                                                                                    |                                                                                                    |                                                                                                    |                                                                                                    |
|              | 2023-03-09 2 C      | VITAL EDDS           VITAL EDDS           VITAL EDDS           OLIFICATION           All Time - All Falls           Man-23 A           Mather 23 A | All Time         All Time         All Time | Attractors         Attractors         Attract | At Time         At Time         At Time <t< td=""><td>VITAL 1004         VITAL 1004         VITAL 1004         P           023 03 01         All Time - M Floor - M Floor - M F</td><td>Marine view view view view view view view vie</td><td>NEXA, SPARE         NEXA, SPARE         NE</td><td>NYA KANGA - MARLAN - PORTON - MARLAN AND AND AND AND AND AND AND AND AND A</td><td>NINE         All Tanes         All Dates         All Dates         All</td><td>VITAS SIDAR         VITAS SIDAR         VITAS SIDAR</td><td>entri<br/>VIII. Stands - MI Plans - M Unit - PI<br/>Containe A MI Plans - M Unit - PI<br/>Containe A MI Plans - M Unit - PI<br/>Containe A Market - Market - PI<br/>Mane-220 Bencourt, Itachel 365 P2 6 P3 - 1/ P P3 P3 P3 P3 P3 P3 P3 P3 P3 P3 P3 P3 P</td><td>NINE WORK         NINE WORK         NINE WORK</td></t<> | VITAL 1004         VITAL 1004         VITAL 1004         P           023 03 01         All Time - M Floor - M Floor - M F | Marine view view view view view view view vie | NEXA, SPARE         NEXA, SPARE         NE | NYA KANGA - MARLAN - PORTON - MARLAN AND AND AND AND AND AND AND AND AND A | NINE         All Tanes         All Dates         All Dates         All | VITAS SIDAR         VITAS SIDAR         VITAS SIDAR | entri<br>VIII. Stands - MI Plans - M Unit - PI<br>Containe A MI Plans - M Unit - PI<br>Containe A MI Plans - M Unit - PI<br>Containe A Market - Market - PI<br>Mane-220 Bencourt, Itachel 365 P2 6 P3 - 1/ P P3 P3 P3 P3 P3 P3 P3 P3 P3 P3 P3 P3 P | NINE WORK         NINE WORK         NINE WORK |

- 7. Click **Upload** in bottom bar.
- 8. Confirmed data is now synced with PCC.

= Ready to Upload / Not Synced

= Svnced

#### **Resident records**

1. Click on **Resident Records** in the left sidebar menu.

| Jubo                             | Resident Records                     | <b>†</b> 🖲    |
|----------------------------------|--------------------------------------|---------------|
| <b>Vital</b> Link <sup>web</sup> |                                      |               |
| Jubo Care 👻                      | All Floors • All Units • Current •   |               |
| Home                             | A Main - 01 - A - Aaron, Jubo        | 03/08 updated |
| Admin<br>Records                 | L Main - 01 - B - Ledoux, Allan      | 03/05 updated |
| Health Record Monitor            | B Main - 02 - A - Beasley, Blanca    | 02/23 updated |
| Protocol Log Settings            | B Main - 02 - B - Betancourt, Rachel | 03/09 updated |
| User Setting                     | H Main - 03 - A - Heffner, Cheri     | 03/09 updated |
| Protocol Setting                 | A Main - 03 - B - Abernathy, Jule    | 02/23 updated |
| Access Level Setting             | Main - 05 - B - Tiller, Cedric       | 02/24 updated |

Residents can be sorted by Floor, Units and Resident Status.

Alternatively, you can use the search bar to find a specific resident by name.

2. Click on Resident's name to review their data.

| Jubo                             | ← Resid     | dent Record | ls > Main - 01 E | Ledoux, A | llan |           |             |      |      |          |           |             | <b>n</b> 💿 |
|----------------------------------|-------------|-------------|------------------|-----------|------|-----------|-------------|------|------|----------|-----------|-------------|------------|
| <b>Vital</b> Link <sup>web</sup> | Personal He | alth Record |                  |           |      |           |             |      |      |          |           |             | ¢          |
| Jubo Care 🔶                      |             |             | VITAL SIGNS      |           |      |           | BLOOD SUGAR |      |      |          | WEIGH     |             |            |
|                                  | Last 7 Days | •           |                  |           |      |           |             |      |      |          |           |             |            |
| Home                             | Date        | Time        | Temp(*C)         | HR        | RR   | BIP(mmHg) | SpD2(Flow)  | Pain | Info | Symptoms | Prog Note | Recorded by | @Upload    |
| Admin                            | 2023        |             |                  |           |      |           |             |      |      |          |           |             |            |
| Records                          | 03-05       | 21:09       | 37.4             | -         |      | -/-       |             | -    | ÷.   |          |           | admin01     | $\bigcirc$ |
| Health Record Monitor            |             |             |                  |           |      |           |             |      |      |          |           |             |            |
| Resident Records                 |             |             |                  |           |      |           |             |      |      |          |           |             |            |
| Protocol Log                     |             |             |                  |           |      |           |             |      |      |          |           |             |            |
| Settings                         |             |             |                  |           |      |           |             |      |      |          |           |             |            |
| User Setting                     |             |             |                  |           |      |           |             |      |      |          |           |             |            |
| Default Threshold Setting        |             |             |                  |           |      |           |             |      |      |          |           |             |            |

- 3. Use the range selection to review set time periods, or make a custom date range.
- 4. Click on Vital Signs, Blood Sugar or Weight tab to review measurements.
- 5. Modify period for review using range selection option, if required.
- 6. Click 🗱 to adjust personal threshold for selected resident.

| Jubo                             | <ul> <li>Personal Threshold Setting</li> </ul>                                |               |                | <b>↑ 0</b>         |
|----------------------------------|-------------------------------------------------------------------------------|---------------|----------------|--------------------|
| <b>Vital</b> Link <sup>web</sup> | Edit Personal Thresholds                                                      |               |                |                    |
| Jubo Care -                      |                                                                               |               |                | RESTORE TO DEFAULT |
| Home                             | Vital Sign                                                                    | Threshold Low | Threshold High |                    |
|                                  | Temperature (*C)                                                              | 36.5 -        | - + 38.5       | - +                |
| Admin                            | Heart Rate (bpm)                                                              | 50 -          | - + 120        | -   +              |
| Records                          | Respiration (Breaths/min)                                                     | 12 -          | - + 30         | -   +              |
| Health Record Monitor            | Blood Pressure Systolic (mmHg)                                                | 80 -          | - + 160        | - +                |
| Resident Records                 | Blood Pressure Diastolic (mmHg)                                               | 40            | - + 100        | - +                |
| Protocol Log                     | O2 Saturation (%)                                                             | 97 -          | + 100          | -   +              |
| Settings                         | Pain                                                                          |               | 1              | -   +              |
| User Patrice                     | Blood Sugar AC(mmol/L)                                                        | 5.6 -         | - + 7.8        | - +                |
| User setting                     | Blood Sugar PC(mmol/L)                                                        | 5.6           | + 11.1         | -   +              |
| Default Threshold Setting        | Weight (Kg)                                                                   | 32 -          | - + 200        | - +                |
| Protocol Setting                 | The current thresholds of this resident are set following Default Thresholds. |               |                |                    |
|                                  |                                                                               |               |                |                    |
|                                  |                                                                               |               |                | CANCEL SAVE        |

- 7. To return to facility thresholds click RESTORE TO DEFAULT
- 8. Click **Yes** to restore.

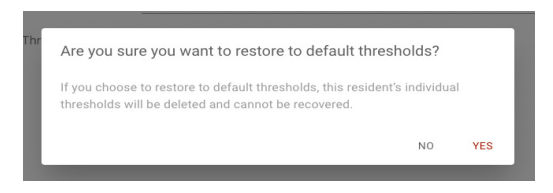

For more information on thresholds please see page 34.

#### **Protocol log**

1. Click on **Protocol Log** in the left sidebar menu.

From here you can review all residents Assigned, Deactivated, Pending, Complete and Incomplete Protocols.

Residents can be sorted by Floor, Units and Resident Status.

Use the date range selection to modify period for review, if required.

| Jubo                      | Protocol Log          |                  |                    |             |             |             | 🕆 💿                                   |
|---------------------------|-----------------------|------------------|--------------------|-------------|-------------|-------------|---------------------------------------|
| VitalLink <sup>web</sup>  | Search                |                  |                    |             |             |             |                                       |
| Jubo Care 👻               | 2023-03-09 💼 All Floo | rs 👻 All Units 💌 | All Statuses 👻     |             |             |             | Showing data prior tomorrow midnight. |
| Home                      | Reminder Time         | Location         | Name               | Measurement | Recorded By | Record Time | Status                                |
|                           | Fall protocol         |                  |                    |             |             |             |                                       |
| Admin                     | 03-09 02:56           | Main-201 A       | Shull, Marquerite  | Pain        |             |             | Pending                               |
| Records                   | 03-09 06:56           | Main-201 A       | Shull, Marquerite  | Pain        |             |             | Pending                               |
| Health Record Monitor     | 03-09 10:56           | Main-201 A       | Shull, Marquerite  | Pain        |             |             | Pending                               |
| Resident Records          |                       | Main-02 B        | Betancourt, Rachel | Pain        | admin01     | 03-09 12:54 | Protocol Assigned                     |
| Protocol Lon              |                       | Main-02 B        | Betancourt, Rachel | Pain        | admin01     | 03-09 12:54 | Protocol Deactivated                  |
|                           | 03-09 14:56           | Main-201 A       | Shull, Marquerite  | Pain        |             |             | Pending                               |
| Settings                  | 03-09 18:56           | Main-201 A       | Shull, Marquerite  | Pain        |             |             | Pending                               |
| User Setting              | 03-09 22:56           | Main-201 A       | Shull, Marquerite  | Pain        |             |             | Pending                               |
| Default Threshold Setting |                       |                  |                    |             |             |             |                                       |
| Protocol Setting          |                       |                  |                    |             |             |             |                                       |
| Access Level Setting      |                       |                  |                    |             |             |             |                                       |
|                           |                       |                  |                    |             |             |             |                                       |

For more information on Protocols please see pages 21, 22, 32 & 36.

### User settings

1. Click on **User Settings** in the left sidebar menu.

| Jubo                             | User Setting                                                                                         | <b>↑</b> ⓐ |
|----------------------------------|----------------------------------------------------------------------------------------------------|------------|
| <b>Vital</b> Link <sup>web</sup> |                                                                                                    |            |
| Jubo Care 🚽                      | All Statuses + All Users +                                                                           |            |
| Home                             | Adolfo_manager PCC<br>Usemame: From PointClicKare<br>Access: Jubo Asisted Living_Jubo Care_Jubo Home |            |
| Admin                            | Alice(RN) PCC                                                                                        |            |
| Records                          | Username: From PointClickCare<br>Access: Jubo Care,Jubo Home                                         |            |
| Health Record Monitor            | Jordon(Social Work) PCC                                                                              |            |
| Resident Records                 | Username: From PointClickCare<br>Access: Jubo Care,Jubo Home                                         |            |
| Protocol Log                     | Jubo Admin PCC                                                                                       |            |
| Settings                         | Access: Jubo Assisted Living, Jubo Care, Jubo Home                                                   |            |
| User Setting                     | Jubo Tw<br>Username: jubo1                                                                           |            |
| Default Threshold Setting        | Access: Jubo Assisted Living,Jubo Care,Jubo Home                                                     |            |
| Protocol Setting                 |                                                                                                    |            |
| Access Level Setting             |                                                                                                    |            |

- 2. Click 🕂 to create user accounts.
  - a. Enter the user's Full Name (First Name, Last Name)
  - b. Create the Username
  - c. Create the Password
  - d. Language default is set to English
  - e. Select facilities, floors, and units the user can access
    - i. Default Facility
    - ii. Default Floor
    - iii. Default Unit
  - f. Select Role
  - g. Enable or Disable the user's access to upload data to PointClickCare.

| Create User Setting        |                                                        |  |  |  |  |  |  |
|----------------------------|--------------------------------------------------------|--|--|--|--|--|--|
| Basic Setting              |                                                        |  |  |  |  |  |  |
| Full Name *                | Please enter First and Last Name                       |  |  |  |  |  |  |
| Username *                 | Please enter Username                                  |  |  |  |  |  |  |
| Password *                 | Please enter password                                  |  |  |  |  |  |  |
| Confirm Password *         | Maat le al laaf 8 dariedee<br>Please re-enter password |  |  |  |  |  |  |
| Language Preference *      | English                                                |  |  |  |  |  |  |
| User Access                |                                                        |  |  |  |  |  |  |
| Facility Access *          | Jubo Assisted Living                                   |  |  |  |  |  |  |
|                            | Jubo Care                                              |  |  |  |  |  |  |
|                            | Jubo Home                                              |  |  |  |  |  |  |
| Role "                     |                                                        |  |  |  |  |  |  |
| Upload To PointClickCare * | Disable                                                |  |  |  |  |  |  |
|                            | Only user from PaintCliciCare can upload.              |  |  |  |  |  |  |
|                            |                                                        |  |  |  |  |  |  |
|                            |                                                        |  |  |  |  |  |  |

CANCEL

To deactive a user or activate a previously deactivated user

1. Click on **User Settings** in the left sidebar menu.

| Jubo                                      | User Setting                                                                                           | 1 a |
|-------------------------------------------|----------------------------------------------------------------------------------------------------|-----|
| <b>Vital</b> Link <sup>web</sup>          | Search                                                                                                 |     |
| Jubo Care 🚽                               | All Statuses • All Users •                                                                             |     |
| Home                                      | Adolfo_manager POC<br>Username: From PointClcxCare<br>Access: Jubo Assisted Living,Jubo Care,Jubo Home |     |
| Admin<br>Records                          | Alice(RN) PCC<br>Username: From PointClickCare<br>Access: Jubo Care,Jubo Home                          |     |
| Health Record Monitor<br>Resident Records | Jordon(Social Work) PCC<br>Username: From PointCickCare<br>Access: Jubo Care, Jubo Home                |     |
| Protocol Log                              | Jubo Admin IPCC<br>Username: From PointClckCare                                                        |     |
| Settings                                  | Access: Jubo Assisted Living, Jubo Care, Jubo Home                                                     |     |
| User Setting                              | Jubo Tw<br>Username: jubo1                                                                             |     |
| Default Threshold Setting                 | Access: Jubo Assisted Living, Jubo Care, Jubo Home                                                     |     |
| Protocol Setting                          |                                                                                                    |     |
| Access Level Setting                      |                                                                                                    |     |

#### 2. Click on user to edit.

| Jubo                             | ← User Setting             |                                                     | <b>n</b> 💿 |
|----------------------------------|----------------------------|-----------------------------------------------------|------------|
| <b>Vital</b> Link <sup>web</sup> | Edit User Setting          |                                                     |            |
| Jubo Care 👻                      | Basic Setting              |                                                     |            |
| ome                              | Full Name *                | NA tester                                           |            |
| ecords                           | Username*                  | natester                                            |            |
| Health Record Monitor            | Activation Status *        | ✓ Yes                                               |            |
| Resident Records                 |                            | No                                                  |            |
| Protocol Log                     |                            |                                                     |            |
| ettings                          | Password                   | Prease enter password Must be at least 8 characters |            |
| User Setting                     | Confirm Password           | Please re-enter password                            |            |
| Default Threshold Setting        | Language Preference *      | English                                             | *          |
| Protocol Setting                 | User Access                |                                                     |            |
| Access Level Setting             | Facility Access *          | ✓ Jubo Assisted Living                              |            |
|                                  |                            | V Jubo Care                                         |            |
|                                  |                            | 🗸 Jubo Home                                         |            |
|                                  | Default Facility *         | Jubo Care                                           | ÷          |
|                                  | Default Floor *            | All Floors                                          | *          |
|                                  | Default Unit *             | All Units                                           | •          |
|                                  | Role *                     | Admin                                               |            |
|                                  | Upload To PointClickCare * | Registered Nurse<br>Licensed Nurse                  |            |
|                                  |                            | Only user from PointClickCare can upload.           |            |
|                                  |                            | CANCE                                               | L SAVE     |

- 3. Under Activation Status click Yes to activate or No to deactivate the user.
- 4. Click Save.

### Default threshold settings

1. Click **Default Threshold Settings** in the left sidebar menu.

| ეინი                             | ← Default Thresholds Setting       |               |                | <b>f</b> (3) |
|----------------------------------|------------------------------------|---------------|----------------|--------------|
| <b>Vital</b> Link <sup>web</sup> | Edit Default Thresholds(Jubo Care) |               |                |              |
| Jubo Care 🗸                      | Vital Sign                         | Threshold Low | Threshold High |              |
| Home                             | Temperature (°C)                   | 36.5 - +      | 38.5           | - +          |
|                                  | Heart Rate (bpm)                   | 50 - +        | 120            | - +          |
| Admin                            | Respiration (Breaths/min)          | 12 - +        | 30             | - +          |
| Records                          | Blood Pressure Systolic (mmHg)     | 80 - +        | 160            | - +          |
| Health Record Monitor            | Blood Pressure Diastolic (mmHg)    | 40 - +        | 100            | -   +        |
| Resident Records                 | O2 Saturation (%)                  | 97 - +        | 100            | - +          |
| Protocol Log                     | Pain                               |               | 1              | -   +        |
| Settings                         | Blood Sugar AC(mmol/L)             | 5.6 - +       | 7.8            | - +          |
| Liter Setting                    | Blood Sugar PC(mmol/L)             | 5.6 - +       | 11.1           | - +          |
| oser oceanig                     | Weight (Kg)                        | 32 - +        | 200            | - +          |
| Default Threshold Setting        | Last modified: Jocelyn 2023-02-22  |               |                |              |
| Protocol Setting                 |                                    |               |                |              |
| Access Level Setting             |                                    |               |                |              |
|                                  |                                    |               |                |              |
|                                  |                                    |               |                |              |
|                                  |                                    |               | CANC           | EL SAVE      |

- 2. Using the +/- buttons, or by typing, edit the facility Low and High thresholds, including:
  - Temperature (°C)
  - Heart Rate (bpm)
  - Respiration (Breaths/min)
  - Blood Pressure Systolic (mmHg)
  - Blood Pressure Diastolic (mmHg)
  - O2 Saturation (%)
  - Pain
  - Blood Sugar AC (mmol/L)
  - Blood Sugar PC (mmol/L)
  - Weight (Kg)
- 3. Click Save.

For more information on thresholds please see page 31.

#### **Protocol settings**

1. Click on **Protocol Settings** in the left sidebar menu. All available protocols will be displayed here.

| Jubo                             | ← Protocol Setting         |             |                                     | 1          | a |
|----------------------------------|----------------------------|-------------|-------------------------------------|------------|---|
| <b>Vital</b> Link <sup>web</sup> | Protocol Overview          |             |                                     |            |   |
| Jubo Care 🗸                      | Protocol                   | Measurement | Frequency                           | Duration   |   |
| Home                             | Blood Glucose              | Blood Sugar | Every 1 day(s) at 9, 12, 18 o'clock | 5 day(s)   |   |
| Admin                            | Fall protocol              | Pain        | Every 4 hour(s)                     | 1 week(s)  |   |
| Admin                            | Fall Protocol              | Pain        | Every 1 hour(s)                     | 1 week(s)  |   |
| Records                          | Monthly Weight Measurement | Weight      | Every 4 week(s) on Wed at 9 o'clock | Never Ends |   |
| Health Record Monitor            |                            |             |                                     |            |   |
| Resident Records                 |                            |             |                                     |            |   |
| Protocol Log                     |                            |             |                                     |            |   |
| Settings                         |                            |             |                                     |            |   |
| User Setting                     |                            |             |                                     |            |   |
| Default Threshold Setting        |                            |             |                                     |            | Ð |

- 2. Click 🕂 button to create new protocols.
- 3. Enter protocol name.
- 4. Select applicable measurement(s) from the dropdown menu.

| Create New Protocol |             |
|---------------------|-------------|
| Protocol®           | Test        |
| Reminder 1          |             |
|                     |             |
| Measurement®        | Temp        |
|                     | HR          |
| Frequency *         | RR          |
|                     | BP          |
| Ends *              | Sp02        |
|                     | Pain        |
| Assessment          | Blood Sugar |
|                     | Weight      |

- 5. Enter the reminder frequency.
  - Hour(s)

| Jubo                             | ← Protocol Setting  | <b>^</b>                                            | a       |
|----------------------------------|---------------------|-----------------------------------------------------|---------|
| <b>Vital</b> Link <sup>web</sup> | Create New Protocol |                                                     |         |
| Jubo Care 🗸                      | Protocol*           | Test                                                |         |
| Home                             | Reminder 1          |                                                     |         |
| Admin                            | Measurement *       | Temp                                                | *       |
| Records                          | Frequency *         | Every         2         -         +         hour(s) | *       |
| Health Record Monitor            | Ends *              | Never Set Duration                                  |         |
| Resident Records                 | Assessment          |                                                     | ÷       |
| Protocol Log                     |                     | + ADD R                                             | EMINDER |
| Settings                         |                     |                                                     |         |

• Day(s) – Enter the Frequency Select the Measure Time

| Jubo                             | ← Protocol Setting  | <b>↑</b> ©                                        |
|----------------------------------|---------------------|---------------------------------------------------|
| <b>Vital</b> Link <sup>web</sup> | Create New Protocol |                                                   |
| Jubo Care 👻                      | Protocol *          | Test                                              |
| Home                             | Reminder 1          |                                                   |
| Admin                            | Measurement*        | Pain -                                            |
| Records                          | Frequency*          | Every 5 day(s)                                    |
| Health Record Monitor            | Measure Time *      | 0 1 2 3 4 5 6 7 8 9 10 11 12 13 14 15 16 17 18 19 |
| Resident Records                 |                     | 20 21 22 23                                       |
| Protocol Log                     | Ends*               | ✓ Never Set Duration                              |
| Settings                         | Accessment          |                                                   |
| User Setting                     | Assessment          | + ADD REMINDER                                    |
| Default Threshold Setting        |                     |                                                   |

 Week(s) – Enter the Frequency Select the Day(s) to run the protocol Select the Measure Time

| Jubo                             | ← Protocol Setting  | 🔶 🔶                                               |
|----------------------------------|---------------------|---------------------------------------------------|
| <b>Vital</b> Link <sup>web</sup> | Create New Protocol |                                                   |
| Jubo Care 👻                      | Protocol *          | Test                                              |
| Home                             | Reminder 1          |                                                   |
| Admin                            | Measurement *       | Pain -                                            |
| Records                          | Frequency *         | Every 1 / week(s) ~                               |
| Health Record Monitor            | On Day(s) *         | M T W T F S S                                     |
| Resident Records                 | Measure Time *      | 0 1 2 3 4 5 6 7 8 9 10 11 12 13 14 15 16 17 18 19 |
| Protocol Log                     |                     | 20 21 22 23                                       |
| Settings                         | Ends*               | V Never Set Duration                              |
| User Setting                     |                     |                                                   |
| Default Threshold Setting        | Assessment          | + ADD REMINDER                                    |

- 6. Select Never to continuously run the protocol or Set Duration.
- 7. Select applicable **Assessment** from the dropdown menu.

| Jubo                             | ← Protocol Setting  | A 🔕                                               |
|----------------------------------|---------------------|---------------------------------------------------|
| <b>Vital</b> Link <sup>web</sup> | Create New Protocol |                                                   |
| Jubo Care 👻                      | Protocol*           | Test                                              |
| Home                             | Reminder 1          |                                                   |
| Admin                            | Measurement *       | Pain *                                            |
| Records                          | Frequency*          | Every 1 week(s) ~                                 |
| Health Record Monitor            | On Day(s) *         | M T F S S                                         |
| Resident Records                 | Measure Time *      | 0 1 2 3 4 5 6 7 8 9 10 11 12 13 14 15 16 17 18 19 |
| Protocol Log                     |                     | 20 21 22 23                                       |
| Settings                         | Ends*               | Never     Set Duration                            |
| User Setting                     |                     |                                                   |
| Default Threshold Setting        | Assessment          | None<br>HIP. Maurological chacks                  |
| Protocol Setting                 |                     |                                                   |
| Access Level Setting             |                     |                                                   |

For more information on HIR - Neurological checks please see pages 21.

#### 8. Click Save.

| Jubo                             | ← Protocol Setting  |                     | 🕆 💿                           |
|----------------------------------|---------------------|---------------------|-------------------------------|
| <b>Vital</b> Link <sup>web</sup> | Create New Protocol |                     |                               |
| Jubo Care 👻                      | Protocol*           | Test                |                               |
| Home                             | Reminder 1          |                     |                               |
| Admin                            | Measurement *       | Pain                | *                             |
| Records                          | Frequency*          | Every 1 - +         | week(s)                       |
| Health Record Monitor            | On Day(s) *         | M T W T F S S       |                               |
| Resident Records                 | Measure Time *      | 0 1 2 3 4 5 6 7 8 9 | 10 11 12 13 14 15 16 17 18 19 |
| Protocol Log                     |                     | 20 21 22 23         |                               |
| Settings                         | Ends*               | ✓ Never             | Set Duration                  |
| User Setting                     |                     |                     |                               |
| Default Threshold Setting        | Assessment          |                     |                               |
| Protocol Setting                 |                     |                     | - ADD NEMINOLS                |
| Access Level Setting             |                     |                     |                               |
|                                  |                     |                     | CANCEL SAVE                   |

To add a second reminder click + ADD REMINDER and repeat steps 2-8.

**Note:** Protocols can be set facility-wide from the VitalLink Web Portal and assigned on an individual basis from the VitalLink App.

For more information on Protocols please see pages 21, 22 & 32.

#### Access level settings

1. Click **Access Level Setting** in the left sidebar menu. This will display our pre loaded **Role** and **Access Levels**.

| Jubo                             | ← Access                   | ← Access Level                                                                                                    |  |
|----------------------------------|----------------------------|----------------------------------------------------------------------------------------------------|--|
| <b>Vital</b> Link <sup>web</sup> | Access Level C             | Access Level Overview                                                                                                    |  |
| Jubo Care 👻                      | Role                       | Access Levels                                                                                                    |  |
|                                  | System                     |                                                                                                    |  |
| Home                             | Admin                      | Web (Manage): User Setting, Access Level Setting, Personal Threshold Setting, Default Threshold Setting, Protocol Setting<br>App: Assign Protocol, Deactivate Protocol, Skip Reminder |  |
| Records                          | Licensed Nurse             | Web (View): Personal Threshold Setting, Default Threshold Setting, Protocol Setting<br>App: Assign Protocol, Deactivate Protocol                                                      |  |
| Health Record Monitor            | Registered<br>Nurse        | Web (Manage): Personal Threshold Setting<br>Web (View): Default Threshold Setting<br>App. Assign Proceed, Deactivite Protocol, Skip Reminder                                          |  |
| Resident Records                 | Custom                     |                                                                                                    |  |
| Protocol Log                     | Health Care<br>Aide        | Web (Manage): User Setting, Access Level Setting<br>Web (View): Personal Threshold Setting, Default Threshold Setting, Protocol Setting                                               |  |
| Settings                         | Personal<br>Support Worker | Web (Manage): User Setting, Access Level Setting, Personal Threshold Setting<br>Web (View): Default Threshold Setting, Protocol Setting                                               |  |
| User Setting                     |                            |                                                                                                    |  |
| Default Threshold Setting        |                            |                                                                                                    |  |
| Protocol Setting                 |                            |                                                                                                    |  |
| Access Level Setting             |                            |                                                                                                    |  |
|                                  |                            |                                                                                                    |  |
|                                  |                            |                                                                                                    |  |

2. Click + button to create a custom Role.

a. Enter Role Web

- b. User Setting: None or View / Manage
- c. Access Level Setting: None or View / Manage
- d. Personal Threshold Setting: None or View or View / Manage
- e. Default Threshold Setting: None or View or View / Manage
- f. Protocol Setting: None or View / Create / Edit / Delete / Manage

#### Арр

- g. Assign Protocol: Yes or No
- h. Skip Reminder: Yes or No

| Jubo                                     | ← Access Level                                                 |             | <b>A</b> (3) |
|------------------------------------------|----------------------------------------------------------------|-------------|--------------|
| <b>Vital</b> Link <sup>web</sup>         | Create Role                                                    |             |              |
| Jubo Care                                | Role*                                                          | Enter Role  |              |
| Home                                     | Web                                                            |             |              |
| Admin                                    | Settings are strongly adviced for managerial or administrative | roles only. |              |
| Records                                  | User Setting *                                                 | None        |              |
| Health Record Monitor                    | Access Level Setting *                                         | None        |              |
| Resident Records                         | Personal Threshold Setting*                                    | None        |              |
| Protocol Log                             | Default Threshold Setting *                                    | None        | •            |
| Settings                                 | Protocol Setting*                                              | None        | •            |
| User Setting                             | Арр                                                            |             |              |
| Default Threshold Setting                | Assign Protocol*                                               | Yes         | ✓ No         |
| Protocol Setting                         | Skin Dominder*                                                 | Vos         |              |
| Access Level Setting                     | Skip Kerminder                                                 | 102         | * NU         |
| Protocol Setting<br>Access Level Setting | Skip Reminder*                                                 | Yes         | ✓ No         |

# **Troubleshooting Checklist**

## Glucose monitor \_\_\_\_\_

 $\Box$  Check that the batteries are correctly installed.

- $\Box$  Test with a new battery.
- □ Remove the device from paired devices and re-pair the device.
- $\Box$  Insert test strip, with contact bars end first and facing up.
- Ensure the device is being used correctly (For example test strip is inserted properly.)
- $\Box$  Close and relaunch the VitalLink App.
- $\Box$  Sign out and sign back into the VitalLink App.
- $\Box$  Try taking the vital signs again.

## Blood pressure machine \_\_\_\_\_

- $\Box$  Check that the batteries are correctly installed.
- $\Box$  Test with a new battery.
- $\Box$  Remove the device from paired devices and re-pair the device.
- $\Box$  Ensure the cuff is fastened correctly.
- □ Test with a cuff from a different machine if available.
- $\Box$  Close and relaunch the VitalLink App.
- $\Box$  Sign out and sign back into the VitalLink App.
- $\Box$  Try taking the vital signs again.

# Tympanic thermometer \_\_\_\_\_

- $\Box$  Check that the batteries are correctly installed.
- $\Box$  Replace the old batteries with new ones.
- □ Thermometer should be under an operating temperature range of 60.8°F to 104°F (16°C to 40°C).
- Ensure the probe cover is fitted on firmly or replace it with a new one.
- $\Box$  Remove the device from paired devices and re-pair the device.
- $\Box$  Close and relaunch the VitalLink App.
- $\Box$  Sign out and sign back into the VitalLink App.
- $\Box$  Try taking the vital signs again.

# Pulse oximeter \_\_\_\_\_

- $\Box$  Check that the batteries are correctly installed.
- $\Box$  Replace the old batteries with new ones.
- $\Box$  Ensure fingers are not trembling.
- $\hfill\square$  Remove the device from paired devices and re-pair the device.
- $\Box$  Sign out and sign back into the VitalLink App.
- □ Try taking the vital signs again.

# We're here for you.

Our Customer Support team offers personalized service from day one – ensuring your facilities are equipped and your team is set up for success.

1 800 906 0414 | support@jubohealth.com

For the most up-to-date copy of this guide visit: www.jubohealth.com/tech-specs

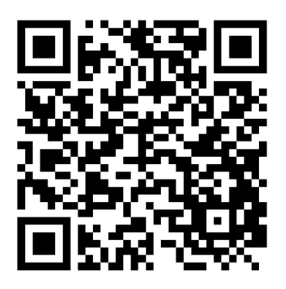

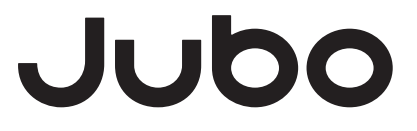

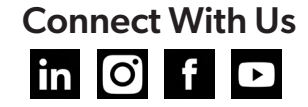